# TUTORIAL

# VISUALISIERUNG MIT DER WINERS-LABORVERSION 7

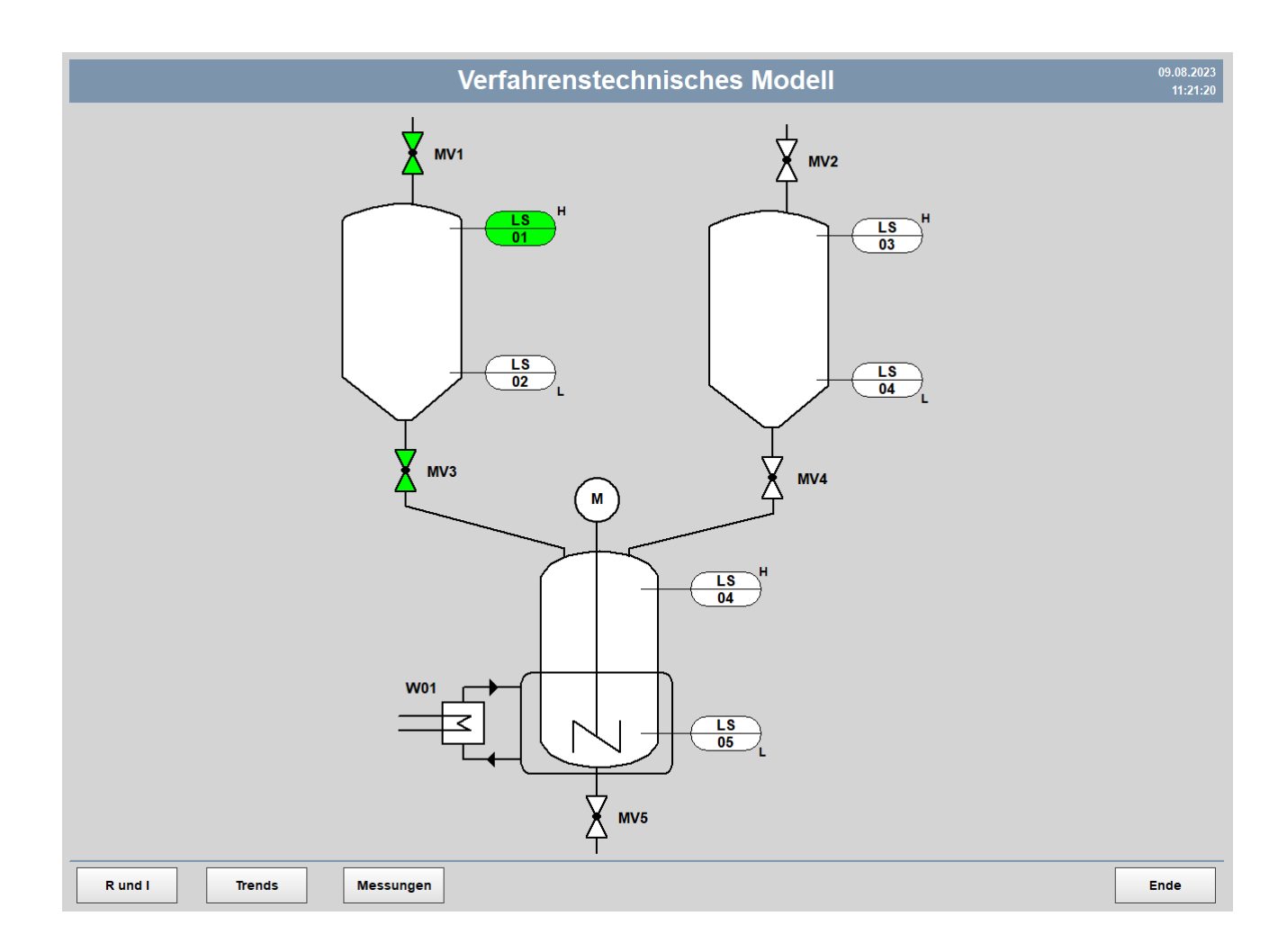

Ingenieurbüro Dr.-Ing. Schoop GmbH Riechelmannweg 4 21109 Hamburg Tel: 040 / 754 922 30 info@schoop.de www.schoop.de

## INHALT

| 1 | ZIELS | SETZUNG1                                    |
|---|-------|---------------------------------------------|
| 2 | ELEN  | /IENTE EINER BEDIENOBERFLÄCHE 2             |
| 3 | VOR   | BEREITENDE AUFGABEN2                        |
| 4 | BEDI  | ENSEITE: R&I FLIEßBILD                      |
|   | 4.1   | Signale definieren für Behälter 15          |
|   | 4.2   | PROZESSBILD ERZEUGEN7                       |
|   | 4.2.1 | Behälter 1 durch Polygon darstellen7        |
|   | 4.2.2 | Ventile darstellen9                         |
|   | 4.2.3 | PCE-Symbole hinzufügen14                    |
|   | 4.2.4 | Testen des Prozessbildes16                  |
|   | 4.2.5 | Behälter 2 durch kopieren erzeugen17        |
|   | 4.2.6 | Mischbehälter visualisieren                 |
|   | 4.2.7 | Testen des Prozessbildes27                  |
| 5 | FACE  | EPLATE-DARSTELLUNG                          |
|   | 5.1   | HINTERGRUND UND ÜBERSCHRIFT                 |
|   | 5.2   | Betriebsart                                 |
|   | 5.3   | EIN/AUSSCHALTEN IN BETRIEBSART HAND         |
|   | 5.4   | RÜHRERLEISTUNG                              |
|   | 5.5   | Schließen Schaltfläche                      |
|   | 5.6   | ÖFFNEN DES FACEPLATES AUS DEM R&I FLIEßBILD |
| 6 | TREM  | NDDARSTELLUNG                               |
| 7 | MES   | SUNGEN                                      |
|   | 7.1   | Exkurs: Messwerterfassung                   |
|   | 72    | EXKLIRS' CONTAINER ERSTELLEN /1             |
|   | 1.2   | i                                           |

| 8 | ÜBE | RSICHTSSEITE                | 42         |
|---|-----|-----------------------------|------------|
|   | 8.1 | UNTERPROZESSBILD EINBLENDEN | .43        |
|   | 8.2 | Bedienleiste                | .45        |
|   | 8.3 | ÜBERSCHRIFT                 | .47        |
|   | 8.4 | DATUM UND UHRZEIT           | .48        |
| ٩ | FRG | FRNIS                       | <i>۸</i> ۵ |

## 1 ZIELSETZUNG

In diesem Tutorial wird die Bedienoberfläche eines Prozessleitsystems für ein verfahrenstechnisches Modell erstellt. Dafür wird die WinErs Laborversion 7 eingesetzt.

Abbildung 1 zeigt das R&I Fließbild des verfahrenstechnischen Modells, dessen Bedienung hier erstellt wird.

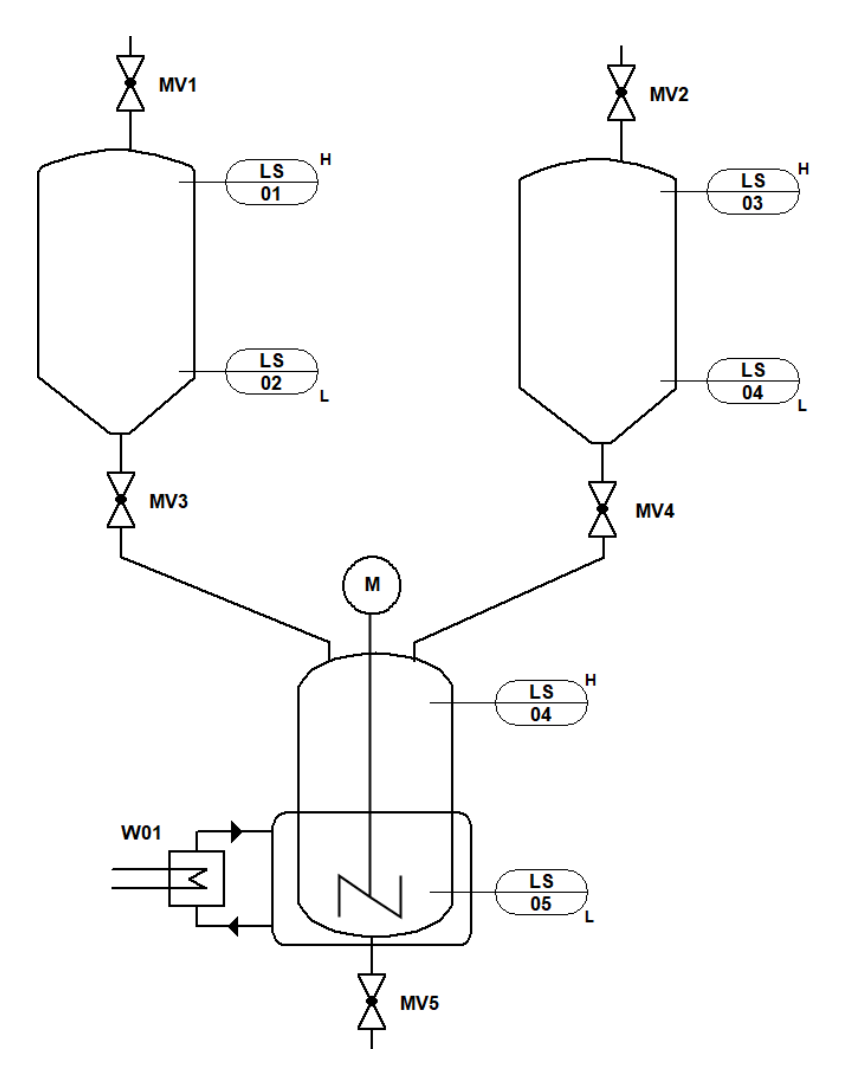

ABBILDUNG 1 FLIEßBILD EINES VERFAHRENSTECHNISCHEN MODELLS

## 2 ELEMENTE EINER BEDIENOBERFLÄCHE

Gemäß dem Buch Prozessleittechnik in Chemieanlagen (Dr.Ing. Henry Winter und Dipl.-Ing. (FH) Marina Thieme, ISBN 978-3-8085-7100-2, 5. Auflage 2015, Verlag Europa-Lehrmittel) sollen dem Bediener eines Prozessleitsystems folgende Elemente zur Verfügung stehen:

- Anlagenübersicht (Hauptmenü)
- Fließbilddarstellung
- Detaildarstellung
- Faceplate-Darstellung
- Gruppendarstellung
- Trenddarstellung
- Alarmdarstellung
- Historische Darstellung

Die hier abgebildete Anlage ist klein. Deshalb ist eine Detaildarstellung zusätzlich zum R&I-Bild nicht nötig. Eine Gruppendarstellung fasst mehrere Faceplates aus zusammengehörigen Messstellen zusammen, auch das ist bei dieser Anlage nicht nötig. Eine Alarmdarstellung wird ebenso nicht erstellt, da laut PCE-Symbolen keine Alarmierung vorgesehen ist.

## **3** VORBEREITENDE AUFGABEN

Bevor eine Bedienoberfläche erstellt werden kann, muss ein neues Projekt erstellt werden. Dafür wird zunächst aus dem Startmenü die WinErs Laborversion 7 gestartet. Über die Schaltfläche *Datei -* > *Neues Projekt…* gelangt man in das Unterfenster in Abbildung 2. Dort müssen der Speicherpfad und der Projektname eingestellt werden. Der Standardprojektpfad ist *C:\ProgramData\IB-Schoop*. Als Name für das Projekt wurde hier *Visualisierung* gewählt.

Über die Weiter > Schaltflächen geht es zu den Fenstern dargestellt in Abbildung 3, Abbildung 4 und Abbildung 5. Hier bitte dieselben Einstellungen wie in den Abbildungen dargestellt wählen.

# Tutorial: Visualisierung

| Neues Projekt                                                                                                    | erstellen: Pfad und Kommentar                                                                                                    | × |  |  |  |  |  |  |  |  |  |
|----------------------------------------------------------------------------------------------------|----------------------------------------------------------------------------------------------------|---|--|--|--|--|--|--|--|--|--|
| Bitte wählen Sie aus, in welchem Verzeichnis das neue Projekt abgelegt werden soll. Für jedes Projekt<br>wird ein eigenes Projektverzeichnis verwendet. |                                                                                                    |   |  |  |  |  |  |  |  |  |  |
| Optional können Sie ein Kommentar für das Projekt angeben.                                                                                              |                                                                                                    |   |  |  |  |  |  |  |  |  |  |
| Projektpf <u>a</u> d:                                                                                                    | Projektpfad: C:\ProgramData\IB-Schoop\Visualisierung Durchsuchen                                                                                                    |   |  |  |  |  |  |  |  |  |  |
| Kommentar:                                                                                                    | WinErs Laborversion                                                                                                    | ^ |  |  |  |  |  |  |  |  |  |
|                                                                                                    | WinErs-Projekt angelegt am Do 03.08.2023 10:48<br>WinErs-Version 8.0.E<br>Produktnummer: A702B-E04923-0133875<br>Lizenz: WinErs-Labor<br>Windows 10 Professional 10.0 (Build 19045 )<br>Computer: JANNIKE-PC |   |  |  |  |  |  |  |  |  |  |
|                                                                                                    | Benutzer: Jannike                                                                                                    | ~ |  |  |  |  |  |  |  |  |  |
|                                                                                                    |                                                                                                    |   |  |  |  |  |  |  |  |  |  |
|                                                                                                    |                                                                                                    |   |  |  |  |  |  |  |  |  |  |
|                                                                                                    |                                                                                                    |   |  |  |  |  |  |  |  |  |  |
|                                                                                                    | < Zurück Weiter > Abbrechen Hilf                                                                                                    | e |  |  |  |  |  |  |  |  |  |

#### ABBILDUNG 2 PROJEKTPFAD UND PROJEKTNAMEN DES NEUEN PROJEKTES FESTLEGEN

| Tingänge:            | . <u>a</u> naioge Signaie | Namenspratix t      | Riple              | Namenspratix        | ur <u>l</u> extsignale |
|----------------------|---------------------------|---------------------|--------------------|---------------------|------------------------|
| <u>E</u> ingange:    | input                     | ✓ <u>E</u> ingange: | Binin              | Eingänge:           | TextIn                 |
| <u>A</u> usgänge:    | Output                    | ✓ <u>A</u> usgänge: | BinOut             | ✓ <u>A</u> usgänge: | TextOut                |
| Merker:              | Merker                    | Merker:             | BinMerk            | ✓ Merker:           | TextMerk               |
| <u>U</u> ntergrenze: | 0                         | Zustand AUS:        | Low                | <u>M</u> ax. Länge: | 32                     |
| Obergrenze:          | 100.0                     | Zustand EIN:        | High               |                     |                        |
| <u>E</u> inheit:     | [-]                       | <u>E</u> inheit:    | [-]                | <u>E</u> inheit:    | Text                   |
| <u>N</u> ummerieru   | ng mit führenden M        | lullen (für alphab  | etische Sortierung | ()                  |                        |

#### ABBILDUNG 3 OPTIONEN FÜR EIN NEUES WINERS PROJEKT

| Neues Projekt erstellen: Erweiterte Optionen X                                                                                                    |                                         |  |  |  |  |  |  |  |  |
|----------------------------------------------------------------------------------------------------|-----------------------------------------|--|--|--|--|--|--|--|--|
| Sie können an dieser Stelle weitere Projekteinstellungen vornehmen.                                                                                                    |                                         |  |  |  |  |  |  |  |  |
| Wenn Sie mit WinErs-Projekten noch nicht vertraut sind, können Sie diese Seite einfach überspringen. Die<br>hiesigen Einstellungen können Sie jederzeit nachträglich vornehmen. |                                         |  |  |  |  |  |  |  |  |
| Standard-Zahlenformat:                                                                                                    | ####################################### |  |  |  |  |  |  |  |  |
| Darstellung für <u>u</u> ngültige Werte: #                                                                                                    | NAN ~                                   |  |  |  |  |  |  |  |  |
| Standard-Bildwiederholzeit: 0                                                                                                    | .100 s                                  |  |  |  |  |  |  |  |  |
| Alle 3                                                                                                    | 0 🛉 min                                 |  |  |  |  |  |  |  |  |
| ✓ Steuerung beim Öffnen starten.                                                                                                    |                                         |  |  |  |  |  |  |  |  |
| Messung beim Öffnen starten.                                                                                                    |                                         |  |  |  |  |  |  |  |  |
| Steuerung und Messung beim Schließen stoppen.                                                                                                    |                                         |  |  |  |  |  |  |  |  |
| 🗹 Online-Grafik nach Möglichkeit mit Messdaten au <u>f</u> fü                                                                                                    | illen.                                  |  |  |  |  |  |  |  |  |
| Projektversion automatisch hoch zählen.                                                                                                    |                                         |  |  |  |  |  |  |  |  |
| Logbuch für Aktionen, wie z. B. Anmeldung, Abmeldung, führen.                                                                                                    |                                         |  |  |  |  |  |  |  |  |
|                                                                                                    |                                         |  |  |  |  |  |  |  |  |
| < <u>Z</u> urück <u>W</u> eiter > Abbrechen Hilfe                                                                                                    |                                         |  |  |  |  |  |  |  |  |

#### ABBILDUNG 4 ERWEITERTE OPTIONEN FÜR EIN NEUES WINERS-PROJEKT

| Neues Projekt erstellen: Abschluss                                                                         | ×     |
|----------------------------------------------------------------------------------------------------|-------|
| Projektverzeichnis für WinErs:                                                                             |       |
| C:\ProgramData\IB-Schoop\Visualisierung                                                                    |       |
| Projekt-ID (maßgebliche Projektreferenz):                                                                  |       |
| {26FAE194-E45A-44AB-BB7F-16085E5DC26D}                                                                     |       |
| Projektverzeichnis für Prozess-Task (WRPServ):                                                             |       |
| Visualisierung.wrp                                                                                         |       |
| Kommentar:                                                                                                 |       |
| WinErs Laborversion                                                                                        | ^     |
| WinErs-Projekt angelegt am Do 03.08.2023 10:48<br>WinErs-Version 8.0.E                                     | ~     |
| <                                                                                                    | >     |
| Projekt <u>v</u> erknüpfung nach dem Fertigstellen erstellen.<br>< <u>Z</u> urück Fertig stellen Abbrechen | Hilfe |
|                                                                                                    |       |

ABBILDUNG 5 ÜBER DIE SCHALTFLÄCHE FERTIG STELLEN WIRD DAS PROJEKT ANGELEGT

Nach dem Klicken der *Fertig stellen* Schaltfläche erscheint folgende Meldung. Über *OK* kann die Meldung quittiert werden.

| WinErs - N | Aeldung [#400]                                                                                                    | Х |
|------------|----------------------------------------------------------------------------------------------------|---|
| 1          | Die Prozess-Task WRPServ kennt dieses Projekt noch nicht.<br>Wählen Sie OK, um einen Neustart durchzuführen und alle<br>erforderlichen Daten an die Prozess-Task zu übertragen oder<br>brechen Sie den Vorgang ab. |   |
|            | OK Abbrechen Hilfe                                                                                                    |   |

ABBILDUNG 6 MELDUNG ZU HERSTELLUNG DER KOMMUNIKATION MIT WRP-SERV

Anschließend erscheint eine Meldung, dass das Projekt erfolgreich erstellt wurde.

## 4 BEDIENSEITE: R&I FLIEßBILD

Um eine Bedienoberfläche erstellen zu können müssen für alle Aggregate Signale (interne Merker) angelegt werden.

Zunächst soll nur einer der beiden Vorratsbehälter visualisiert werden.

Der Behälter verfügt über ein Ventil im Zulauf, eins im Ablauf und über zwei Füllstandssensoren, einen für den oberen Grenzwert und einen für den unteren.

### 4.1 SIGNALE DEFINIEREN FÜR BEHÄLTER 1

Über *Bearbeiten -> Signale definieren -> Binäre Signale...* wird das Fenster in Abbildung 8 geöffnet. Dort wird in den Tab *Merker* gewechselt und die Schaltfläche *Neues Signal...* geklickt.

Es müssen die Signale MV1, MV3, LS01 und LS02 erstellt werden.

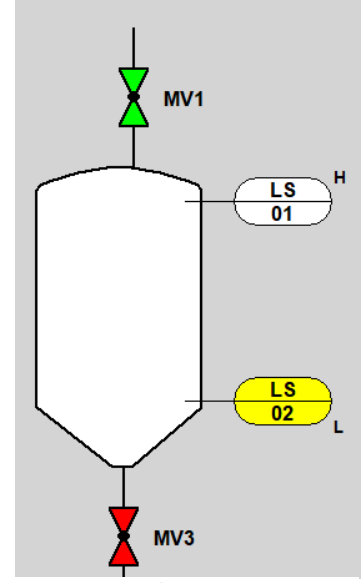

ABBILDUNG 7 R&I VON VORRATS-BEHÄLTER 1

| 3inärsignale def                   | inieren                                  |        |                      | × |                                                          |            |       |
|------------------------------------|------------------------------------------|--------|----------------------|---|----------------------------------------------------------|------------|-------|
| 🗘 Eingang                          | 🕞 Ausgang 🕑 Merker                       |        |                      | _ |                                                          |            |       |
| Signalnu <u>m</u> mer              | : 1                                      | ~      | <u>N</u> eues Signal |   |                                                          |            |       |
| Signaln <u>a</u> me:               | LS11                                     | ~      | <u>L</u> öschen      |   |                                                          |            |       |
|                                    | :                                        |        |                      |   |                                                          |            |       |
| Signalbereich:                     |                                          |        |                      |   |                                                          |            |       |
| 0-Zustand:                         | Low                                      | ]      |                      |   | Neuer Bezeichner                                         |            | ×     |
| <u>1</u> -Zustand:                 | High                                     | ]      |                      |   |                                                          |            |       |
| Ein <u>h</u> eit:                  |                                          | ]      |                      |   | Signalname für: binä                                     | rer Merker |       |
| <u>T</u> reiber:<br><u>K</u> anal: | TCPIP.drv<br>Treiber zurzeit nicht verfi | igbar. |                      |   | MV1<br>Zu <u>C</u> ontainer hinzufü<br><keiner></keiner> | igen:      | ~     |
| ОК                                 | Abbrechen Ü <u>b</u> ernehmen            |        | Hilfe                |   | OK Abb                                                   | rechen     | Hilfe |

ABBILDUNG 8 BINÄRE SIGNALE DEFINIEREN

Alternativ können die Signale über *Bearbeiten -> Signale definieren -> Signale tabellarisch* definiert werden. Die Signalnamen können in der entsprechenden Spalte eingetragen werden (siehe Abbildung 9) und anschließend wird die Schaltfläche Übernehmen geklickt.

| 💽 Signale tabellarisch bearbeiten |           |        |                  |    |    |     |    |     |      |    |    |
|-----------------------------------|-----------|--------|------------------|----|----|-----|----|-----|------|----|----|
| <u>A</u> uswahl:                  | Binäre Me | erker  | ✓ <u>F</u> ilter | *  |    | ~   |    |     |      |    |    |
| <u>S</u> ignale:                  | L \$02    |        |                  |    |    |     |    |     |      |    |    |
| Na                                | Art       | Тур    | Ad               | Nu | Be | Ein | Fo | De  | De   | Da | Da |
| ( <b>∲</b> MV1                    | binär     | Merker | 169              | 1  |    |     |    | Low | High |    |    |
| (∲МV3                             | binär     | Merker | 170              | 2  |    |     |    | Low | High |    |    |
| 🖗 LS01                            | binär     | Merker | 171              | 3  |    |     |    | Low | High |    |    |
| 🍄 LS02                            | binär     | Merker | 172              | 4  |    |     |    | Low | High |    |    |
| U                                 | binär     | Merker | 173              | 5  |    |     |    | Low | High |    |    |
| U                                 | binär     | Merker | 174              | 6  |    |     |    | Low | High |    |    |
| U                                 | binär     | Merker | 175              | 7  |    |     |    | Low | High |    |    |
| U                                 | binär     | Merker | 176              | 8  |    |     |    | Low | High |    |    |
| U                                 | binär     | Merker | 177              | 9  |    |     |    | Low | High |    |    |
| U                                 | binär     | Merker | 178              | 10 |    |     |    | Low | High |    |    |
| I I                               | binär     | Merker | 179              | 11 |    |     |    | Low | High |    |    |

ABBILDUNG 9 SIGNALE IN DER TABELLENANSICHT DEFINIEREN

## 4.2 PROZESSBILD ERZEUGEN

Über *Bearbeiten -> Prozessbilder* bearbeiten... und anschließend *Neues Bild...* oder durch Rechtsklick auf Prozessbilder in der Projektleiste und klicken von *Neu...* (siehe Abbildung 10) wird das Fenster geöffnet in dem der Prozessbildname eingetragen wird.

| Dater   | Dedibei   | ten Ansicht Steuer | ung exuas e | instellungen | renster | 4 |                                  |   |
|---------|-----------|--------------------|-------------|--------------|---------|---|----------------------------------|---|
|         | )         |                    |             |              |         |   |                                  |   |
|         | Projekt   |                    |             |              |         |   |                                  |   |
| •       | Contain   | er                 |             |              |         |   |                                  |   |
| Ē.≱     | Signale   |                    |             |              |         |   |                                  |   |
|         | CMV Ar    | en                 |             |              |         |   |                                  |   |
|         | Blockstri | ukturen            |             |              |         |   | Neuer Bezeichner                 | / |
|         | Grafcet-  | Seiten             |             |              |         |   |                                  | ` |
| - fi    | Prozessb  | ilder              |             |              |         |   |                                  |   |
|         | 🖌 🖓       |                    |             |              |         |   | Prozessbildname:                 |   |
| i 🗄 🙀 I | Proto 🔽   | Bearbeiten         | F2          |              |         |   |                                  |   |
|         | <         | Ansicht            | F4          |              |         |   | R&I                              |   |
|         | 0         | Vorschau           | F7          |              |         |   |                                  |   |
|         |           | Dokumentieren      | FQ          |              |         |   | Zu <u>C</u> ontainer hinzufügen: |   |
|         |           |                    | F11         |              |         |   | Kainam                           |   |
|         |           | Querverweise       | FII         | -            |         |   |                                  |   |
|         | ę         | B Umbenennen       | Umsch+F2    |              |         |   |                                  |   |
|         |           | Löschen            |             |              |         |   | OK Abbrechen Hilfe               |   |
|         | -         |                    |             |              |         |   |                                  |   |
|         |           |                    |             |              |         |   |                                  |   |

ABBILDUNG 10 NEUES PROZESSBILD ERSTELLEN

Über die OK Schaltfläche wird das Prozessbild erstellt und direkt geöffnet, siehe Abbildung 11. #

#### 4.2.1 BEHÄLTER 1 DURCH POLYGON DARSTELLEN

In das Prozessbild wird ein statisches Polygon eingefügt. Dafür wird das Polygon in der Werkzeugbox angeklickt (siehe Pfeil in Abbildung 11) und anschließen durch klicken, halten, ziehen der erste Polygonpunkt gesetzt. Die weiteren werden durch einfachen klicken gesetzt. Die Form des Polygons ist zunächst egal.

| WinErs - Visualisierung                                                                                                    |                                                          | - 🗆 X                                                                                                    |
|----------------------------------------------------------------------------------------------------|----------------------------------------------------------|----------------------------------------------------------------------------------------------------|
|                                                                                                    | textas gunstellungen renster r                           |                                                                                                    |
| →       Projekt         →       Container         →       Signale         →       Recepturen         →       Recepturen         →       Giafcet-Seiten         →       Prozesbilder         →       Protokollvorlagen | R8J - Prozessbildeditor Seite 1                          | Wetzenge       ?         Image: Constraint of the second second secon |
| Lizen<br>Firma<br>Anzai                                                                                                    | sziert fűr: Schoop, Leihversion<br>1:<br>hi Lizenzen: 10 | Eigenschaften       Ausrichtung          \[       + + + + + + + + + + + + + + + +                                                                                                    |

ABBILDUNG 11 NEUES UND ZUNÄCHST LEERES PROZESSBILD

Durch doppelt klicken wird der Einstellungsdialog des Polygons geöffnet (Abbildung 12). Als Hintergrundfarbe wird weiß gewählt. Über die Schaltfläche *Polygone…* gelangt man in einen Auswahldialog von Standardpolygonen. Es wird das Polygon *Kessel08* ausgewählt.

|                                |                       | Vordefinierte Polygone                        |           | × |
|--------------------------------|-----------------------|-----------------------------------------------|-----------|---|
| [                              |                       | <u>A</u> uswahl:                              | Vorschau: |   |
| Einstellungen Statisches Polyg | jon X                 | Indikator 2                                   |           |   |
| Vordergrundfarbe:              | Linienbreite:         | Indikator 3<br>Instrumentennadel<br>Kessel 01 |           |   |
| Hintergrundfarbe:              | Linien <u>a</u> rt:   | Kessel 02<br>Kessel 03<br>Kessel 04           |           |   |
| Weiß 🗸                         | v                     | Kessel 05<br>Kessel 06                        |           |   |
| Muster:                        | <u>P</u> feilspitzen: | Kessel 07                                     |           |   |
| ~                              | Keine $\lor$          | Kessel 08<br>Kessel 09                        |           |   |
| Deckung, Alpha:                | Kantenglättung        | Kessel 10<br>Kessel 11<br>Kiste               |           |   |
| OK Abbrechen                   | Polygone Hilfe        | Übernehmen Abbrech                            | hen Hilfe |   |

ABBILDUNG 12 EINSTELLUNGEN FÜR EIN STATISCHES POLYGON, MIT ASUWAHLDIALOG FÜR STANDARDPOLYGONE, DER ÜBER DIE SCHALTFLÄCHE POLYGONE... ERREICHT WIRD

Das Ergebnis ist in Abbildung 13 dargestellt.

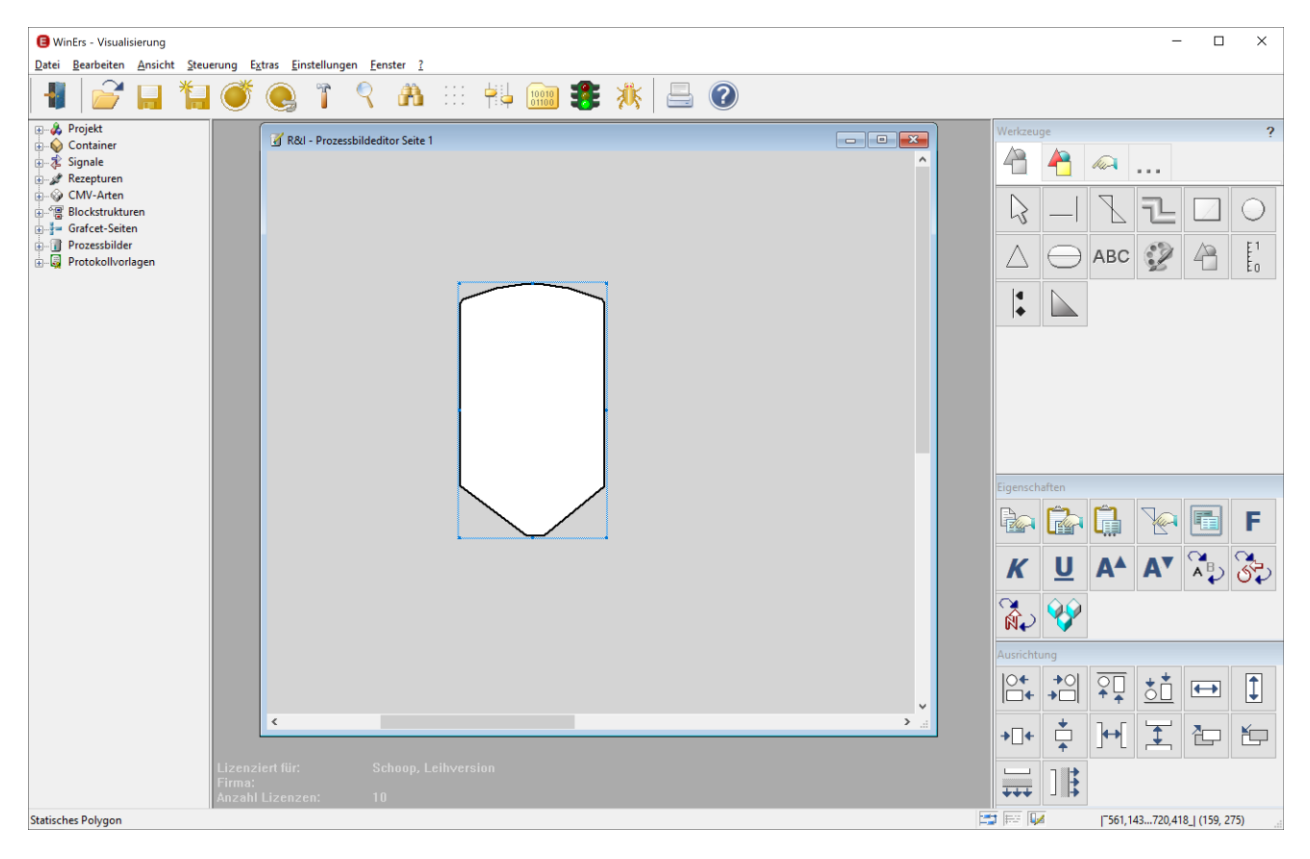

ABBILDUNG 13 FERTIGER BEHÄLTER ALS STANDARDPOLYGON KESSEL08 MIT HINTERGRUNDFARBE WEIß

#### 4.2.2 VENTILE DARSTELLEN

Die Ventile können auf verschiedene Arten dargestellt werden.

#### 4.2.2.1 VENTIL ALS STATISCHE BITMAP DARSTELLEN

Die einfachste Möglichkeit ist die, eine statische Bitmap zu benutzen.

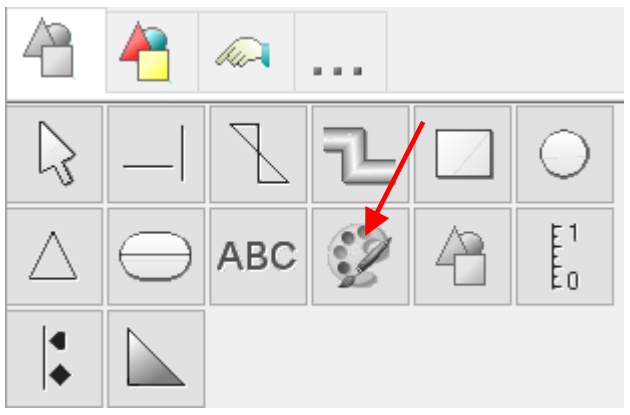

ABBILDUNG 14 AUSWAHL EINER STATISCHEN BITMAP IN DER WERKZEUGBOX. DURCH DOPPELKLICKEN ÖFFNET SICH DER EINSTELLUNGSDIALOG.

| Einstellungen Statische Bitmap 🛛 🗙 |                 |  |  |  |  |
|------------------------------------|-----------------|--|--|--|--|
| Bitmap:                            |                 |  |  |  |  |
|                                    |                 |  |  |  |  |
|                                    | <u>A</u> uswahl |  |  |  |  |
| Vordergrundfarbe:                  | Schwarz ~       |  |  |  |  |
| <u>H</u> intergrundfarbe:          | Hintergrund ~   |  |  |  |  |
| A <u>b</u> bildung:                | C Normal ~      |  |  |  |  |
| <u> </u>                           |                 |  |  |  |  |
| OK Ab                              | brechen Hilfe   |  |  |  |  |

Über die *Auswahl* Schaltfläche wird die Bitmap Bibliothek angezeigt (Abbildung 15). Diese ist aufgeteilt in

- Die Systembibliothek, hierunter werden alle Grafiken der WinErs-Symbolbibliothek angezeigt. Die Grafiken werden alphabetisch sortiert und sind nach Rubriken geordnet. Die meisten Grafiken der Symbolbibliothek verwenden türkis (RGB( 0, 255, 255)) als Hintergrundfarbe, um diese in Prozessbildern transparent darstellen zu können. Türkis ist die Standard-Transparentfarbe. Grafiken aus der Symbolbibliothek werden durch den Bezeichner \$LIB adressiert.
- Projektgrafiken, hierunter werden alle, im Projektverzeichnis abgelegten Grafikdateien angezeigt. Die Bitmaps können in einem Grafikprogramm erstellt werden (bspw. Paint) und müssen dann als 24-bit Bitmap abgespeichert werden. Projektgrafiken werden durch den Bezeichner \$PROJECT adressiert.

In diesem Fall wird aus der Systembibliothek aus der Kategorie *Ventile -> Einwegeventil* die Datei mit dem Bezeichner *VENTLM1H* ausgewählt. Über OK wird der Dialog geschlossen.

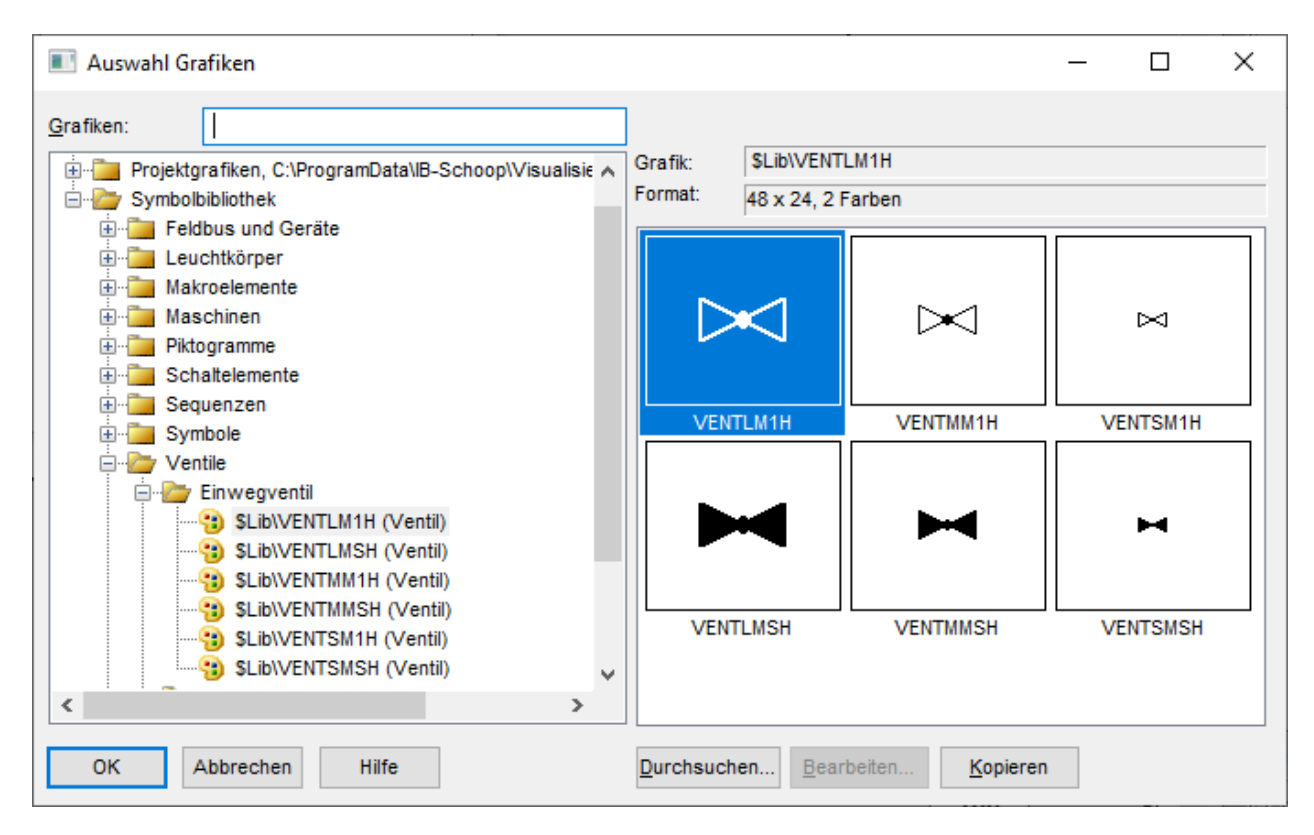

ABBILDUNG 15 BITMAP BIBLIOTHEK, HIER KÖNNEN BITMAPS AUS DER SYSTEMBIBLIOTHEK ODER AUS DEM PROJEKTVERZEICHNIS AUSGEWÄHLT WERDEN

| Einstellungen Statische Bitmap 🛛 🗙                       |                    |  |  |  |  |
|----------------------------------------------------------|--------------------|--|--|--|--|
| Bitmap:                                                  |                    |  |  |  |  |
| \$Lib\VENTLM1H                                           |                    |  |  |  |  |
|                                                          | <u>A</u> uswahl    |  |  |  |  |
| Vordergrundfarbe:                                        | Schwarz ~          |  |  |  |  |
| <u>H</u> intergrundfarbe:                                | Hintergrund ~      |  |  |  |  |
| A <u>b</u> bildung:                                      | 🖉 Linksdrehung 🗸 🗸 |  |  |  |  |
| ☐ <u>T</u> ransparent zeichnen.<br>☐ <u>S</u> kalierbar. |                    |  |  |  |  |
| OK Abl                                                   | Hilfe              |  |  |  |  |

ABBILDUNG 16 EINSTELLUNGSDIALOG DER STATISCHEN BITMAP MIT GEDREHTEM VENTIL In dem Einstellungsdialog der statischen Bitmap wird nun der Pfad *\$Lib\VENTLM1H* angezeigt. Mit *OK* wird der Dialog geschlossen und die Bitmap angezeigt. Aus der Dropdownliste unter *Abbildung* muss die Linksdrehung ausgewählt werden, damit das Ventil senkrecht und nicht waagerecht dargestellt wird (Abbildung 16).

Anschließend werden das statische Polygon und die Bitmap durch eine statische Linie miteinander verbunden.

| 4 | 4          | hu- |   |   |   | Einstellungen Statische Linie |                                         | ×     |
|---|------------|-----|---|---|---|-------------------------------|-----------------------------------------|-------|
| ß |            | Z   | l |   | 0 | Earbe:                        | Linien <u>a</u> rt:<br><br>Pfeilspitze: | ~     |
|   | $\bigcirc$ | ABC | Z | 4 |   | 2 v                           | Keine                                   | ~     |
| 4 |            |     |   |   |   | OK Abbrechen                  |                                         | Hilfe |

ABBILDUNG 17 AUSWAHL EINER STATISCHEN LINIE AUS DER TOOLBOX UND EINSTELLUNGSDIALOG MIT EINSTELLUING DER LINIENBREITE AUF DEN WERT 2

### 4.2.2.2 VENTIL ALS DYNAMISCHE BITMAP DARSTELLEN

Eine dynamische Bitmap hat gegenüber der statischen Bitmap den Vorteil, dass man mit Farben den Zustand des Ventils (geöffnet oder geschlossen) darstellen kann.

# Tutorial: Visualisierung

WinErs-Didaktik

| 4                                                                  | 4          | <i>Jur</i> |          |             |           | Einstellungen Dynamische Bitmap X                       |
|--------------------------------------------------------------------|------------|------------|----------|-------------|-----------|---------------------------------------------------------|
| Ş                                                                  |            | Z          | l        | $\triangle$ | $\ominus$ | Term für <u>B</u> itmap:                                |
| 0                                                                  | <b>@</b> \ | AJ001      | 1.490    | ABC         |           | Term für <u>V</u> ordergrundfarbe:<br>Schwarz           |
| $\langle \! \! \! \! \! \! \! \! \! \! \! \! \! \! \! \! \! \! \!$ |            | 12         | ·        |             |           | Term für <u>H</u> intergrundfarbe:                      |
| <u> </u>                                                           |            | <b>?</b>   | <b>@</b> | 4           | 2         | Abbildung:                                              |
| R                                                                  |            |            |          |             |           | ☐ <u>T</u> ransparent zeichnen<br>☐ <u>S</u> kalierbar. |
|                                                                    |            |            |          |             |           | OK Abbrechen Hilfe                                      |

ABBILDUNG 18 DYNAMISCHE BITMAP AUSWÄHLEN UND DURCH DOPPELKLICKEN DEN EINSTELLUNGSDIALOG ÖFFNEN

Durch die Schaltfläche *Grafiken…* kommt man in die Symbolbibliothek. Die gewünschte Grafik wird ausgewählt und der Dateipfad über die linke *Kopieren* Schaltfläche kopiert.

| Auswahl Grafiken               |   |           |                   |                         | -  |         | × |
|--------------------------------|---|-----------|-------------------|-------------------------|----|---------|---|
| <u>G</u> rafiken:              |   |           |                   |                         |    |         |   |
| SLib/VENTSMSH (Ventil)         | ~ | Grafik:   | \$Lib\VENTL       | .GSH                    |    |         |   |
|                                |   | Format:   | 48 x 24, 4.2      | 94.967.296 Farben       |    |         |   |
| - Absperrventile               |   |           |                   |                         |    |         |   |
| SLib/VENTLBSH (Absperrventil)  |   |           |                   |                         |    |         |   |
|                                |   |           |                   |                         |    | _       |   |
|                                |   |           | ×1                |                         |    |         |   |
|                                |   |           |                   |                         |    |         |   |
| \$Lib\VENTLYSH (Absperrventil) |   |           |                   |                         |    |         |   |
| SLib\VENTMBSH (Absperrventil)  |   |           | TIDCU             | VENTL DOL               |    | MTIMEH  |   |
| SLib\VENTMGSH (Absperrventil)  |   | VEN       | ILDON             | VENILKSH                |    | NILISH  |   |
| SLib\VENTMRSH (Absperrventil)  |   |           |                   |                         |    |         |   |
| SLib\VENTMWSH (Absperrventil)  |   |           | <b>_</b>          |                         |    |         |   |
| \$Lib\VENTMYSH (Absperrventil) |   |           | ≪                 |                         |    | $\succ$ |   |
| SLib/VENTSBSH (Absperrventil)  |   |           |                   |                         |    |         |   |
| SLib/VENTSGSH (Absperrventil)  |   |           |                   |                         |    |         |   |
| SLID/VENTSRSH (Absperrventil)  |   | VEN       | TLGSH             | VENTLWSH                | VE | NTMBSH  |   |
| SLIDIVENTSWSH (Absperrventii)  |   |           |                   |                         |    |         |   |
| SLID/VENTSYSH (Absperrventil)  | ~ |           |                   |                         |    |         |   |
| < 2                            | > | <         |                   |                         |    |         | > |
| Kopieren Schließen Hilfe       |   | Durchsuch | ien <u>B</u> earl | beiten <u>K</u> opieren | 1  |         |   |

ABBILDUNG 19 SYMBOLBIBLIOTHEK BEI AUSWAHL EINER DYNAMISCHEN BITMAP. DIE LINKE *KOPIEREN* SCHALTFLÄCHE KOPIERT DEN DATEIPFAD DER GRAFIK, DIE RECHTE *KOPIEREN* SCHALTFLÄCHE KOPIERT DIE GRAFK, SODASS SIE IN EINEM GRAFILPROGRAMM (BSPW. PAINT) BEARBEIET WERDEN KANN Über die *Schließen* Schaltfläche kommt man zurück in den Einstellungsdialog. In das Feld Term für Bitmap wird der kopierte Pfad, über die Tastenkombination *Strg+V*, oder über anklicken mit rechter Maustaste und einfügen, eingefügt. Um den Zustand des Ventils darzustellen, muss zusätzlich der Dateipfad für das rote Ventil in das Feld kopiert werden. Welche Bitmap dargestellt wird, wird über eine *IF*-Abfrage realisiert. Diese hat folgende Schreibweise:

Bedingung ? Dann : Sonst

In unserem Fall ist die Bedingung das Signal MV1:

### MV1 ? grünes Ventil : rotes Ventil

Außerdem wird im Einstellungsdialog definiert, dass das Ventil mit Linksdrehung dargestellt wird und dass der Hintergrund transparent sein soll (dafür dient der türkisfarbene Hintergrund der Bitmap).

| Einstellungen Dynamische Bitmap 🛛 🗙 |                           |        |  |  |  |  |  |  |  |
|-------------------------------------|---------------------------|--------|--|--|--|--|--|--|--|
| Term für <u>B</u> itmap:            | Term für <u>B</u> itmap:  |        |  |  |  |  |  |  |  |
| MV1 ? "\$Lib\VEN                    | TLGSH" : "\$Lib\VENTLRSH" | ~      |  |  |  |  |  |  |  |
|                                     |                           | $\sim$ |  |  |  |  |  |  |  |
| Term für <u>V</u> ordergru          | indfarbe:                 |        |  |  |  |  |  |  |  |
| Schwarz                             |                           | •      |  |  |  |  |  |  |  |
| Term für <u>H</u> intergrur         | ndfarbe:                  |        |  |  |  |  |  |  |  |
| Hintergrund                         |                           |        |  |  |  |  |  |  |  |
|                                     | Signale <u>G</u> rafiken  |        |  |  |  |  |  |  |  |
| A <u>b</u> bildung:                 | 🗸 Linksdrehung            | ~      |  |  |  |  |  |  |  |
|                                     | Transparent zeichnen      |        |  |  |  |  |  |  |  |
|                                     | <u>Skalierbar</u> .       |        |  |  |  |  |  |  |  |
| OK At                               | brechen Hilfe             |        |  |  |  |  |  |  |  |

ABBILDUNG 20 DYNAMISCHE BITMAP MIT EINER IF ABFRAGE OB DAS SIGNAL MV1 GESETZT IST. DANN WIRD DAS GRÜNE VENTIL (VENTLGSH) DARGESTELLT, SONST DAS ROTE VENTIL (VENTLRSH). DIE BITMAP SOLL MIT EINER LINKSDREHUNG DARGESTELLT WERDEN UND DER HINTERGRUND SOLL TRANSPARENT SEIN

Oberhalb und unterhalb der Bitmap werden statische Linien (Abbildung 17) eingefügt.

Eine zweite dynamische Bitmap wird als Ventil MV3 unterhalb des Behälters eingefügt. Dafür muss die Bedingung entsprechen MV3 lauten.

Dann werden statische Texte neben die Ventile platziert, um eine Beschriftung hinzuzufügen.

|                                                                                                    | Einstellungen Statisches Textfeld                             |
|----------------------------------------------------------------------------------------------------|---------------------------------------------------------------|
|                                                                                                    | <u>T</u> ext:                                                 |
| $\square \neg \square \square \bigcirc$                                                                                                    | MV1 ^                                                         |
|                                                                                                    | Vordergrundfarbe: <u>H</u> intergrundfarbe:                   |
|                                                                                                    | Schwarz V Hintergrund V                                       |
|                                                                                                    | Rahmen: Ausrichtung                                           |
|                                                                                                    | Kein Rahmen V 💿 links                                         |
| Ligenschaften                                                                                                    | <u>3</u> D-Darstellung: Ozentriert                            |
| 🗟 🗟 🔒 💊 🖷 F                                                                                                    | V Orechts                                                     |
|                                                                                                    | Arial, 12                                                     |
|                                                                                                    | AaBb XyZ                                                      |
|                                                                                                    | Text umbrechen Kein Verzeichniseintrag V                      |
| ABBILDUNG 21 STATISCHER TEXT MIT EINSTELLUNGSDIALOG, DER<br>SCHRIFTGRAD KANN ÜBER DIE ANDERN SCHALTFLÄCHE EINGESTELLT<br>WERDEN ODER IN DER EIGENSCHAFTEN TOOLBOX | Ausmaße anpassen           OK         Abbrechen         Hilfe |

Abbildung 22 zeigt die Darstellung von Ventil MV1 mit Beschriftung.

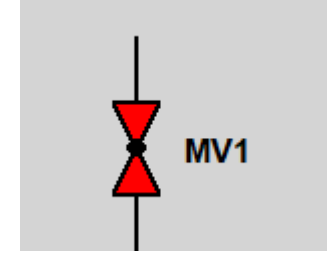

ABBILDUNG 22 VENTIL MV1 ALS DYNAMISCHE BITMAP

### 4.2.3 PCE-SYMBOLE HINZUFÜGEN

Jetzt fehlen noch die PCE-Symbole für die Anzeige des Füllstands. Dafür werden direkt die dynamischen Symbole ausgewählt (Abbildung 23). Die Einstellungen werden entsprechen der Abbildung vorgenommen. Der Term für die Hintergrundfarbe ist wieder eine IF-Abfrage mit dem Signal LSO1 als Bedingung.

# **Tutorial: Visualisierung**

| 4         | 4          | har I     |          |                 |            |
|-----------|------------|-----------|----------|-----------------|------------|
| $\square$ |            | $\square$ | ł        | $[ \triangle ]$ | $\bigcirc$ |
| 0         | <b>@</b> 4 | AI001     | 1.490    | ABC             |            |
| $\ll$     | 1111       | 12        | *        |                 |            |
|           |            | <b>?</b>  | <b>@</b> | 4               | <b>2</b>   |
| 2         | E1<br>E0   |           |          |                 |            |
| <b>.</b>  |            |           |          |                 |            |

ABBILDUNG 23 PCE-SYMBOL FÜR DIE ANZEIGE VON FÜLLSTANSSENSOR LS01. DIE HINTERGRUNDFARBE WECHSELT JE NACHWERT VON LS01

| Einstellungen Dynamisches PCE-Sym                                                                                                    | bol                                                                                          | ×      |
|----------------------------------------------------------------------------------------------------|----------------------------------------------------------------------------------------------|--------|
| PCE-Symbol:                                                                                                    |                                                                                              |        |
| PCE-Aufgabe (Oval)     PCE-Leitfunktion (Sechseck)                                                                                   | C Lokale Bedienung (keine Linie)<br>Lokales Schaltpult (Doppellinie)<br>Leitzentrale (Linie) |        |
| PCE-Kategorie und -Verarbeitung:                                                                                                    | <u>D</u> rehung:                                                                             |        |
| LS 🔊                                                                                                    | [] Keine Drehung                                                                             | $\sim$ |
| PCE-Kenn <u>z</u> eichnung:          01         Term für Vordergrundfarbe (Textfarbe):         Schwarz         Term für Linienfarbe: | Schriftart:<br>Arial, 12<br><b>AaBb XyZ</b>                                                  |        |
| Schwarz 😗                                                                                                    | <u>Ä</u> ndern                                                                               |        |
| Term für <u>H</u> intergrundfarbe:                                                                                                   | Ausmaße anpassen.                                                                            |        |
| OK Abbrechen Sig                                                                                                    | nale Hilfe                                                                                   |        |

Der Schriftgrad wird entsprechend aus dem statischen Text übernommen. Dafür wird im Prozessbild der statische Text (bspw. MV1) markiert und dann die Eigenschaften kopiert (Abbildung 24, roter Pfeil) und dann im Prozessbild das PCE-Symbol markiert und über selektives einfügen (Abbildung 24, blauer Pfeil) die Schriftart übernommen.

| Eigenschaften                                     | Eigenschaft selektiv einfügen                               |
|---------------------------------------------------|-------------------------------------------------------------|
| 🔊 🕼 🦗 🖬 F                                         | <ul><li>Vordergrundfarbe</li><li>Hintergrundfarbe</li></ul> |
| K U 🗛 🗛 🗞                                         | Strichstärke / Symbolgröße<br>Rahmentyp                     |
| 1 1 1 1 1 1 1 1 1 1 1 1 1 1 1 1 1 1 1             | Ausrichtung                                                 |
| ABBILDUNG 24 KOPIEREN UND SELEKTIVES EINFÜGEN VON | Abc Text                                                    |
| OBJEKTEIGENSCHAFTEN                               | F Schriftart                                                |

#### 3D-Effekt

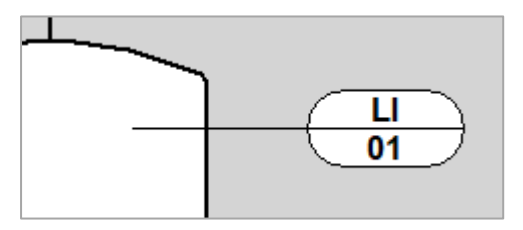

Abbildung 25 zeigt den Behälter mit PCE-Symbol.

ABBILDUNG 25 BEHÄLTER 1 MIT PCE SYMBOL FÜR DEN FÜLLSTANDSSENSOR

#### **4.2.4 TESTEN DES PROZESSBILDES**

Um das Prozessbild zu testen, muss eingestellt werden, wie das Prozessbild angezeigt werden soll. Dafür wird der Schieberegler (Abbildung 26, roter Pfeil) angeklickt und der Einstellungsdialog in Abbildung 27 geöffnet.

| <u>D</u> atei | <u>B</u> earbeiten | <u>A</u> nsicht | <u>S</u> teuerung | E <u>x</u> tras | <u>E</u> instellungen | <u>F</u> ens | ter <u>?</u> |                |                |   |   |   |
|---------------|--------------------|-----------------|-------------------|-----------------|-----------------------|--------------|--------------|----------------|----------------|---|---|---|
| -             |                    |                 | 1 🧉               | 5 🦲             | ) 🍸 🤇                 |              | A            | · · ·<br>· · · | 10010<br>01100 | 3 | 澌 | ? |

#### ABBILDUNG 26 AKTIVIERUNG EINES PROZESSBILDES ÜBER DIE AMPELSCHALTFLÄCHE

Das Prozessbild wird wie in der Abbildung dargestellt, konfiguriert. Anschließend kann das Prozessbild über die Ampel aktiviert werden (Abbildung 27, blauer Pfeil).

| 💽 Einstellungen für Prozessbild R&I – 🗆 🗙                                                                                                    |                                                                                                    |                                                                                                |             |  |  |  |  |  |
|----------------------------------------------------------------------------------------------------|----------------------------------------------------------------------------------------------------|------------------------------------------------------------------------------------------------|-------------|--|--|--|--|--|
| Einstellungen Earben Skript                                                                                                    | <u>E</u> ffekte                                                                                             |                                                                                                |             |  |  |  |  |  |
| Prozessbild:                                                                                                    | Ansicht:                                                                                                    | – Bildgröße und -la                                                                            | age:        |  |  |  |  |  |
| <ul> <li>Als <u>M</u>DI-Unterfenster</li> <li>Als <u>D</u>esktop-Fenster</li> <li>O<u>h</u>ne WinErs-Fenster</li> <li>Prozessbild o<u>p</u>timieren</li> </ul> | <ul> <li>Titelzeile</li> <li>Systemmenu</li> <li>Min- / Max-Schaltflächen</li> <li>Fensterrahmen</li> </ul> | <ul> <li>Keine Vorgab</li> <li>Automatisch</li> <li>Vollbild</li> <li>Benutzerdefin</li> </ul> | e<br>niert: |  |  |  |  |  |
| Bild <u>w</u> iederholzeit:<br>Keine Vorgabe →                                                                                                    | Bildlaufleisten<br>Immer im Vordergrund<br>Einzel-Unterfenster<br>Hintergrundbild skalieren                 | <u>G</u> röße.<br><u>A</u> usrichtu                                                            | <br>ng      |  |  |  |  |  |
| Hintergrundbild:     Auswahl       Muster:     V                                                                                                    |                                                                                                    |                                                                                                |             |  |  |  |  |  |
| OK Abbrechen Allgemein Hierarchie Hilfe                                                                                                    |                                                                                                    |                                                                                                |             |  |  |  |  |  |

ABBILDUNG 27 EINSTELLUNGSDIALOG FÜR EIN PROZESSBILD. ALS MDI-UNTERFENSTER BEDEUTET, DASS DAS AKTIVIERTE PROZESSBILD IN DEM WINERS FESTER BLEIBT, DAS WIRD ZUM TESTEN EMPFOHLEN. ALS DESKTOP-FENSTER BEDEUTET, DASS EIN GANZ NEUES FENSTER GEÖFFNET WIRD, DAS WIRD FÜR FERT

Anschließend wird über *Steuerung -> Signalwerte* ein Unterfenster geöffnet, in dem die Signalwerte, durch Doppelklicken geändert werden können. So lässt sich überprüfen, ob die Anzeige der Aggregate entsprechend der Vorgaben funktioniert.

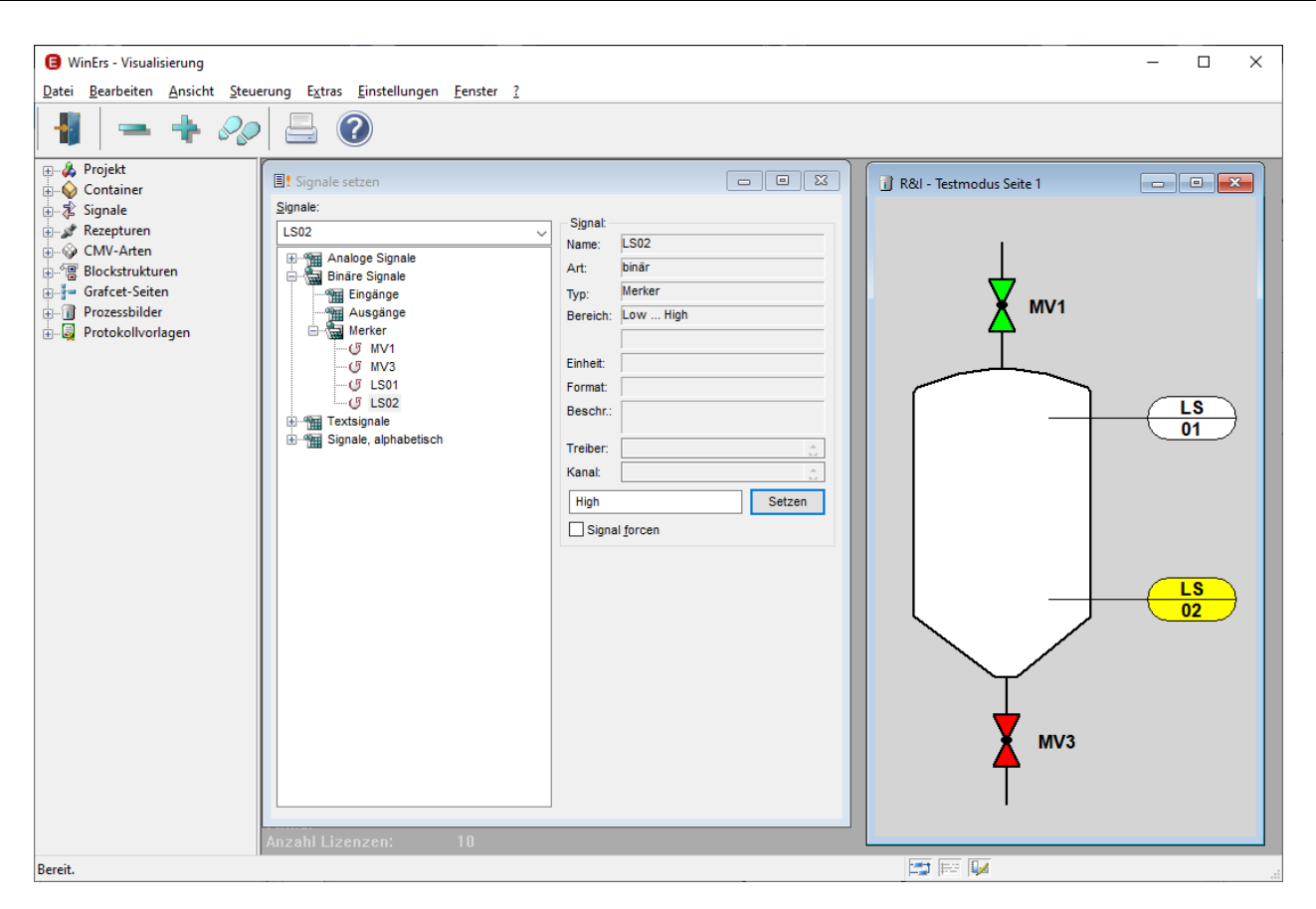

ABBILDUNG 28 WINERS MIT ZWEI GEÖFFNETEN UNTERFENSTERN. ÜBER SIGNALE SETZEN KÖNNEN DURCH DOPPELKLICKEN DIE SIGNALE GETOGGELT WERDEN. DAS ERGEBNIS WIRD DIREKT IN DEM ZWEITEN UNTERFENSTER (R&I TESTMODUS SEITE 1) ANGEZEIGT. IN DIESEM FALL SIND DIE SIGNALE MV1 UND LS02 GESETZT (SIGNALWERT HIGH) UND MV3 UND LS01 SIND NICHT GESETZT (SIGNALWERT LOW).

#### 4.2.5 BEHÄLTER 2 DURCH KOPIEREN ERZEUGEN

Zunächst müssen alle benötigten Signale für Behälter 2 definiert werden. Dabei werden die Signale für den Mischbehälter auch definiert. Dafür wird *Bearbeiten -> Signale definieren -> Signale tabellarisch* genutzt.

Die Signale werden entsprechend Abbildung 29 definiert.

| uswahl:          | Binäre Me | erker  | ✓ <u>F</u> ilter: | ż     | ~                 |     | Option | en |
|------------------|-----------|--------|-------------------|-------|-------------------|-----|--------|----|
| ignale:          | LS06      |        |                   |       |                   |     |        | 1  |
| Na               | Art       | Тур    | Ad                | Nu    | Beschreibung      | Ein | Fo     | 1  |
| <b>(</b> ∕∕∕ M∨1 | binär     | Merker | 169               | 1     | Ventil            |     |        |    |
| <b>(</b> ∕∕⁄ M∨3 | binär     | Merker | 170               | 2     | Ventil            |     |        |    |
| 🖑 LS01           | binär     | Merker | 171               | 3     | Füllstanssensor   |     |        |    |
| 🖑 LS02           | binär     | Merker | 172               | 4     | Füllstanssensor   |     |        |    |
| <b>₽</b> MV2     | binär     | Merker | 173               | 5     | Ventil            |     |        |    |
| <b>(</b> ∕⁄∕ M∨4 | binär     | Merker | 174               | 6     | Ventil            |     |        |    |
| 🖉 LS03           | binär     | Merker | 175               | 7     | Füllstanssensor   |     |        |    |
| 🖑 LS04           | binär     | Merker | 176               | 8     | Füllstanssensor   |     |        |    |
| 🖉 LS05           | binär     | Merker | 177               | 9     | Füllstanssensor   |     |        |    |
| 🖑 LS06           | binär     | Merker | 178               | 10    | Füllstanssensor   |     |        |    |
| 🖉 MV5            | binär     | Merker | 179               | 11    | Ventil            |     |        |    |
| 🐓 W01            | binär     | Merker | 180               | 12    | Thermostat an/aus |     |        |    |
| 🖑 R01            | binär     | Merker | 181               | 13    | Rührer an/aus     |     |        |    |
| C                |           |        |                   | · · · |                   |     |        | >  |
|                  |           |        |                   |       |                   |     |        |    |

ABBILDUNG 29 BINÄRE MERKER FÜR BEHÄLTER 2 UND FÜR DEN MISCHBEHÄLTER DEFINIEREN

Der Behälter 2 soll genauso aussehen, wie Behälter 1. Deshalb wird alles was bislang erzeugt wurde kopiert und wieder eingefügt. Das markieren aller Teile erfolgt über die Tastenkombination *Strg+A* oder über klicken, halten ziehen. Dann kann mit *Strg+C* und *Strg+V* das Markierte kopiert und wieder eingefügt werden. Zum Einfügen muss der Nutzer durch klicken festlegen, wohin der Inhalt kopiert werden soll.

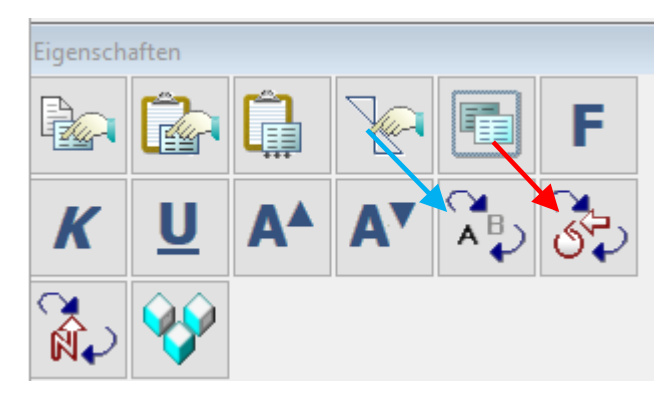

Wenn alle Teile von Behälter 2 markiert sind, können die Signale substituiert werden. Dafür wird das Signale substituieren aus der Eigenschaften-Toolbox ausgewählt (Abbildung 30, roter Pfeil). Anschließend werden ebenso die Texte substituiert (Abbildung 30, blauer Pfeil).

Wie die Signale und Texte verändert werden zeigt Abbildung 31.

ABBILDUNG 30 AUSWAHL VON SIGNALE SUBSTITUIEREN IN DER EINGESCHAFTEN-TOOLBOX

| Signale substituieren                  | _                                              |    | ×   | Texte substituieren                                                                                  | - 0                      |
|----------------------------------------|------------------------------------------------|----|-----|----------------------------------------------------------------------------------------------------|--------------------------|
| ignale:                                |                                                |    |     | <u>T</u> exte:                                                                                       | <u>A</u> BC a <u>b</u> c |
| Original<br>LS01<br>LS02<br>MV1<br>MV3 | Ersetzen durch<br>J LS03<br>LS04<br>MV2<br>MV4 |    |     | OriginalErsetzen durd\$Lib\VENTLGSH\$Lib\VENTLGS\$Lib\VENTLRSH\$Lib\VENTLRSH01030204LSLSMV1MV2MV3MV4 |                          |
| Beschreibung:                          |                                                |    |     |                                                                                                    |                          |
| OK Abbrechen                           | Signale 🔓                                      | Hi | lfe | OK Abbrechen Export Imp                                                                              | t 🛱 🖕 <u>G</u> rafiken   |

ABBILDUNG 31 SIGNALE UND TEXTE SUBSTITUIEREN, UM AUS DEM KOPIERTEN BEHÄLTER 1 BEHÄLTER 2 ZU MACHEN

#### 4.2.6 MISCHBEHÄLTER VISUALISIEREN

Der Mischbehälter hat eine andere Optik, als die Vorratsbehälter deshalb wird dafür ein neues statisches Polygon eingefügt (Abbildung 32).

| Einstellungen Statisches Polyg | jon X                     |   | Vordefinierte Polygone                                 |           | × |
|--------------------------------|---------------------------|---|--------------------------------------------------------|-----------|---|
| Vordergrundfarbe:              | Linienbreite:             |   | <u>A</u> uswahl:                                       | Vorschau: |   |
| Schwarz V                      | 2 ~                       |   | Kessel 02                                              |           |   |
| Hintergrundfarbe:              | Linien <u>a</u> rt:       |   | Kessel 03<br>Kessel 04                                 |           |   |
| Weiß ~                         | v                         |   | Kessel 05<br>Kessel 06                                 |           |   |
| Muster:                        | Pfeilspitzen:             |   | Kessel 07                                              |           |   |
| ~                              | Keine $\sim$              |   | Kessel 08<br>Kessel 09                                 |           |   |
| Deckung, Alpha:                |                           |   | Kessel 10<br>Kessel 11                                 |           |   |
| 1,0                            | Kantenglättung            |   | Kiste                                                  |           |   |
| OK Abbrechen                   | Polygone Hilfe            |   | Kiappe 1<br>Klappe 2<br>Kompassnadel<br>Kompassrose 01 |           |   |
| ABBILDUNG 32 STATISCHES POLY   | GON FÜR DEN MISCHBEHÄLTER | - | Kompassrose 02                                         |           |   |
|                                |                           |   | Übernehmen Abbrechen                                   | Hilfe     |   |

Tipp: Wenn man während man ein Polygon zeichnet dich F7 – Taste drückt wird ein Fadenkreuz eigeblendet, siehe Abbildung 33.

#### ABBILDUNG 33 FADENKEUZ ÜBER TASTE F7 EINBLENDEN

Der Mischbehälter soll zusätzlich einen Doppelmantel haben, auch für den Doppelmantel wird ein statisches Polygon eingefügt. Dieses wird entsprechend Abbildung 34 eingestellt, mit transparentem Hintergrund.

|                                        | Vordefinierte Polygone                     | × |
|----------------------------------------|--------------------------------------------|---|
|                                        | Auswahl: Vorschau:                         |   |
| Einstellungen Statisches Polygon 🛛 🗙 🗙 | Kurve, Cosinus 2                           |   |
| Vordergrundfarbe: Linienbreite:        | Kurve, Sinus 1<br>Kurve, Sinus 2<br>Mutter |   |
| Hintergrundfarbe: Linien <u>a</u> rt:  | Pfeil 1<br>Pfeil 2<br>Pfeil 3              |   |
| Transparent V                          | Propellerrührer                            |   |
| Muster: Pfeilspitzen:                  | Reagenzglas 1<br>Reagenzglas 2             |   |
| Keine V                                | Rechteck<br>Rechteck, abgerundet           |   |
| Deckung, Alpha:                        | Rechteck, abgerundet                       |   |
| 1,0 Kantenglättung                     | Ring 01<br>Ring 02                         | / |
| OK Abbrechen Polygone Hilfe            | Übernehmen Abbrechen Hilfe                 |   |

ABBILDUNG 34 STATISCHES POLYGON FÜR DEN DOPPELMANTEL

### 1.1.1.1 RÜHRER UND RÜHRERMOTOR

Als nächstes wird der Rührer mitsamt Motor visualisiert. Dafür werden mehrere Elemente verwendet (Abbildung 35):

- Dynamische Füllfläche (Kreis, roter Pfeil)
- Dynamischer Text ("M", blauer Pfeil)
- Rotationspolygon (Rührer, grüner Pfeil)
- Verknüpfungsmakro (für Bedienung)

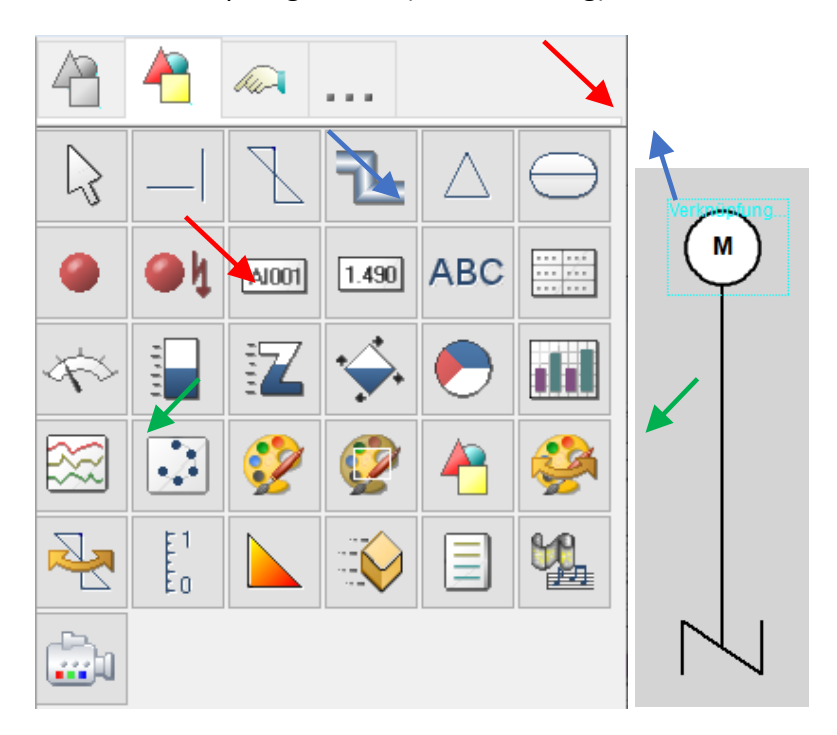

ABBILDUNG 35 DYNAMISCHE ELEMENTE FÜR DIE DARSTELLUNG VON RÜHRER UND RÜHRERMOTOR

Für den Rührermotor wird ein Trick angewandt, indem eine kreisförmige Füllfläche verwendet wird, die immer maximal gefüllt ist (100%) und die Hintergrundfarbe sich je nach Rührerstatus ändert (Abbildung 36).

| Einstellungen Füllfläche                    | ×       |                               |               |
|---------------------------------------------|---------|-------------------------------|---------------|
| <u>T</u> erm für Füllfläche:                |         |                               |               |
| 100                                         | ~       |                               |               |
|                                             | × .     |                               |               |
| Term für <u>F</u> üllfarbe:                 | Signale | Vordefinierte Polygone        | ×             |
| R01 ? grün : weiß                           |         |                               |               |
|                                             |         | Auswahl: Vorschau:            |               |
| Vordergrundfarbe: <u>H</u> intergrundfarbe: |         | Konzentrische Strahlen, 45° 🔺 |               |
| Schwarz v Transparent                       | ~       | Konzentrische Strahlen, 60°   |               |
| Lisionbraita: Mustar:                       |         | Kreis                         |               |
| Linienbreite: <u>M</u> uster:               |         | Kreis, halb                   |               |
| 2 ~                                         | ~       | Kreis, viertel                |               |
| Deckung Alpha:                              |         | Kreissegment, 120°            | $\rightarrow$ |
|                                             |         | Kreuz 1                       |               |
| 1,0                                         |         | Kreuz z                       | 1             |
| Darstellung: Bereich:                       |         | Kubus 2                       |               |
|                                             |         | Kubus 3                       | 1             |
| O horizontal <u>U</u> ntergrenze 0          |         | Kurve, Cosinus 1              | /             |
| vertikal <u>Obergrenze:</u> 100             |         | Kurve, Cosinus 2              |               |
|                                             |         | Kurve, Sinus 1                |               |
| Kantenglattung <u>N</u> ullpunkt: 0         |         | Kurve, Sinus 2                |               |
|                                             |         | Mutter                        |               |
| OK Abbrechen Polygone                       | Hilfe   | Übernehmen Abbrechen          | Hilfe         |

ABBILDUNG 36 DYNAMISCHE FÜLLFLÄCHE FÜR DIE DARSTELLUNG DES RÜHRERMOTORS MIT HINTERGRUNDFARBE IN ABHÄNGIGKEIT DES SIGNALS R01

Zusätzlich wird ein dynamischer Text eingefügt. Dieser wird über der dynamischen Füllfläche (Kreis) platziert (Abbildung 37).

| Einstellungen Dynamisches Tex                                                                                                    | tfeld                                                                             | ×       |
|----------------------------------------------------------------------------------------------------|-----------------------------------------------------------------------------------|---------|
| Textterm:                                                                                                    |                                                                                   |         |
| "M"                                                                                                    |                                                                                   | < >     |
| Term für <u>V</u> ordergrundfarbe:                                                                                                    |                                                                                   | Signale |
| Schwarz                                                                                                    |                                                                                   |         |
| Term für <u>H</u> intergrundfarbe:                                                                                                    |                                                                                   |         |
| transparent                                                                                                    |                                                                                   |         |
| Drehung:<br>C3 Keine Drehung ~<br>Rahmen:<br>Kein Rahmen ~<br>3D-Darstellung:<br>~<br>Verzeichniseintrag:<br>Kein Verzeichniseintrag ~ | Ausrichtung:<br>inks<br>zentriert<br>rechts<br>Schriftart<br>Arial, 9<br>AaBb XyZ |         |
| Text umbrechen                                                                                                    | <u>Ä</u> nder                                                                     | 'n      |
| OK Abbrechen                                                                                                    |                                                                                   | Hilfe   |

ABBILDUNG 37 DYNAMISCHE TEXT FÜR DAS ROHRERMOTOTR SYMBOL

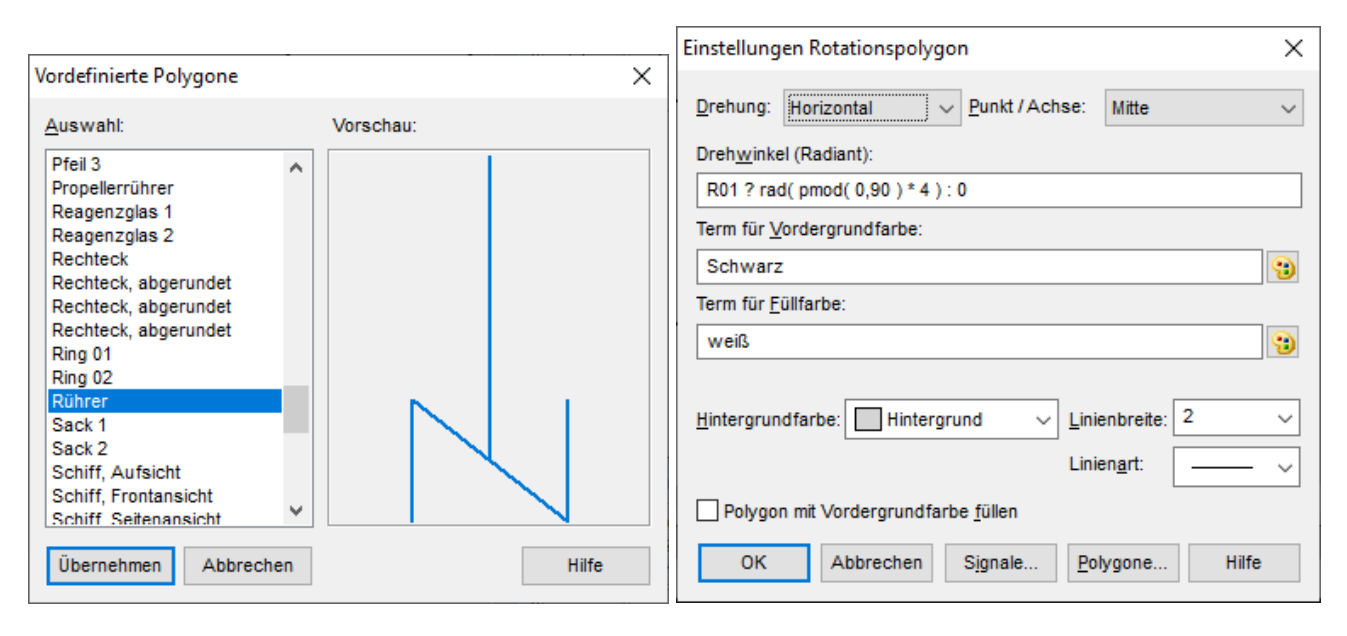

Für den Rührer wird ein Rotationspolygon eingefügt (Abbildung 38).

ABBILDUNG 38 ROTATIONSPOLYGON FÜR DEN RÜHRER, DIE PMOD FUNKTION SORGT FÜR EIN KONSTANTES DREHEN DES RÜHRERS, DIE DREHUNG MUSS HORIZONTAL AUSGEFÜHRT WERDEN, IST R01 NICHT GESETZT WIRD DER WINKEL AUF NULL FESTGEHALTEN

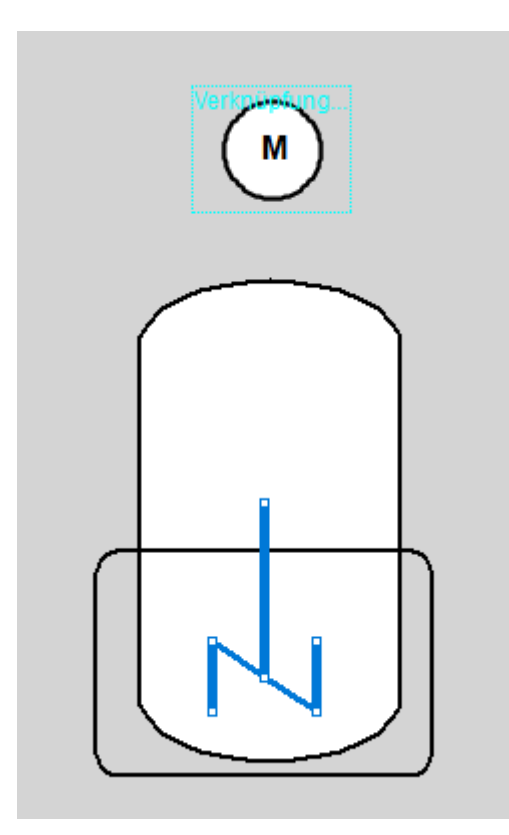

Tipp: Um die einzelnen Punkte des Polygons zu verschieben, muss die Alt-Taste gehalten werden und gleichzeitig das Polygon markiert werden. Dann können die einzelnen Punkte "angefasst" und gezogen werden (siehe).

ABBILDUNG 39 EINZELNE PUNKTE DES POLYGONS VERSCHIEBEN DURCH ALT-TASTE UND ANKLICKEN

Abschließend für den Rührer muss eine Verknüpfung erstellt werden, um den Rührer ein und ausschalten zu können (Abbildung 40).

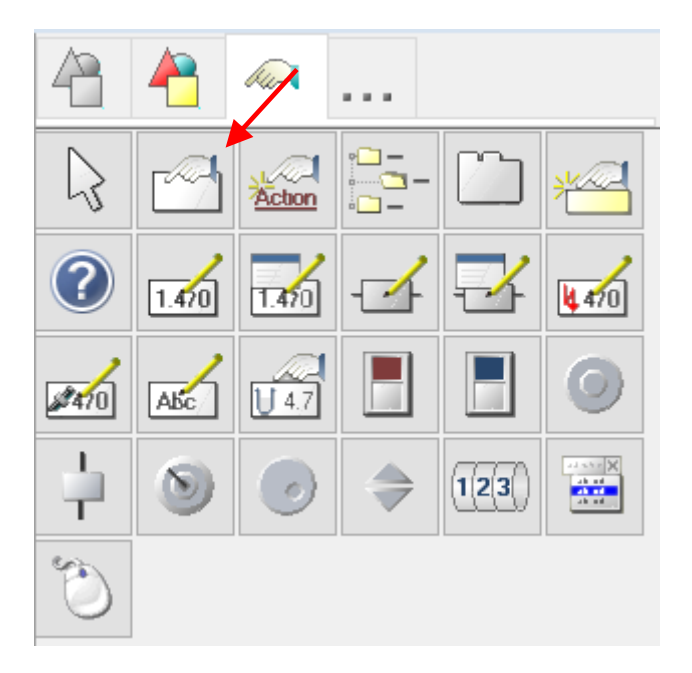

#### ABBILDUNG 40 TOOLBOX FÜR EINGABEELEMENTE, AUSWAHL EINER VERKNÜPFUNGSSCHALTFLÄCHE

Als Verknüpfungsart wird "Binärsignal umschalten" gewählt und als Signal dann RO1 eingestellt. Als Darstellungsart wird transparent eingestellt, und das Element auf den die Abbildung des

| Binärsignal umschalten                        | - <u>F</u> enster | position u | nd -typ:                    |
|-----------------------------------------------|-------------------|------------|-----------------------------|
| Momentane Auswahl:                            | Links:            | 0          | <ul> <li>fixiert</li> </ul> |
| R01                                           | Oben:             | 0          | Obeweglich                  |
|                                               | Rechts:           | 320        | frei                        |
| ✓ <u>O</u> nline-Auswahl Sicherheitsnachfrage | Unten:            | 320        | Breite / Höhe               |
| <u>A</u> uswahl                               |                   | Position   | festlegen                   |

Rührermotors geschoben (Abbildung 41

# Tutorial: Visualisierung

WinErs-Didaktik

| stellungen Verknüpfungsschaltfläch                                                                                                    | e                                                                   |                                                                            | ×                                                                                                    |          |                                                                                                    |
|----------------------------------------------------------------------------------------------------|---------------------------------------------------------------------|----------------------------------------------------------------------------|----------------------------------------------------------------------------------------------------|----------|----------------------------------------------------------------------------------------------------|
|                                                                                                    |                                                                     |                                                                            | Verknüpfungseinste                                                                                                    | ellungen | ×                                                                                                    |
| Verknüpfungsart:                                                                                                    |                                                                     | Darstellung:                                                               | Verknüpfungsart:                                                                                                    |          |                                                                                                    |
| Momentane Auswahl:                                                                                                    |                                                                     | Text:                                                                      | Prozesshild                                                                                                    | >        | Fensterposition und -typ:                                                                                                    |
| Binärsignal umschalten (R01)                                                                                                    |                                                                     |                                                                            | Unterfenste                                                                                                    | rrr ≻    | Links: 0 fixiert                                                                                                    |
| Auswahl                                                                                                    |                                                                     |                                                                            | Signale                                                                                                    | >        | Binärsignal umschalten (togge                                                                                                    |
|                                                                                                    |                                                                     | Bitmap:                                                                    | Steuerung                                                                                                    | >        | Binärsignal setzen                                                                                                    |
| Schriftart: Schr                                                                                                    | nellzugrifftaste:                                                   | <b>\</b>                                                                   | Benutzer                                                                                                    | >        | Binärsignal rücksetzen                                                                                                    |
| Arial, 9                                                                                                    |                                                                     | Transparent                                                                | Drucken                                                                                                    | >        | Analogsignal setzen                                                                                                    |
| AaBb XvZ Kein                                                                                                    | e                                                                   | Komplexe 3D-Darstel                                                        | l.<br>Ändern                                                                                                    | >        | Textsignal setzen                                                                                                    |
|                                                                                                    |                                                                     | Ausbienden bei Dea                                                         | κτ.<br>Export/Lös                                                                                                    | schen >  |                                                                                                    |
|                                                                                                    |                                                                     |                                                                            | Anwendung                                                                                                    | g >      | Skriptvariable setzen                                                                                                    |
| Ändern                                                                                                    |                                                                     |                                                                            | Prozess-Tas                                                                                                    | sk ≻     | Force-Liste bearbeiten                                                                                                    |
| erm für Freigabe: Right(_view)                                                                                                    |                                                                     |                                                                            | Windows                                                                                                    | >        | 101                                                                                                    |
|                                                                                                    |                                                                     |                                                                            | Sonstige                                                                                                    | >        | → <b></b>                                                                                                    |
| OK Abbrechen                                                                                                    |                                                                     | Signale Hilt                                                               | fe Kaina Varka                                                                                                    |          |                                                                                                    |
|                                                                                                    |                                                                     | _                                                                          | Keine verkn                                                                                                    | nuprung  | > .: (                                                                                                    |
|                                                                                                    |                                                                     | [                                                                          | Signalauswahl                                                                                                    | nuprung  | , <u> </u>                                                                                                    |
|                                                                                                    |                                                                     | [                                                                          | Signalauswahl                                                                                                    | nuprung  |                                                                                                    |
|                                                                                                    |                                                                     |                                                                            | Signalauswahl Signala & Container: R01                                                                                                    | vuprung  |                                                                                                    |
|                                                                                                    |                                                                     |                                                                            | Signalauswahl Signale & Container: R01                                                                                                    |          |                                                                                                    |
|                                                                                                    |                                                                     |                                                                            | Signalauswahl                                                                                                    | ~        | Signal:<br>Name: R01<br>Art: binăr                                                                                                    |
| rnünfungseinstellungen                                                                                                    |                                                                     | ×                                                                          | Signalauswahl                                                                                                    |          | Signal:<br>Name: R01<br>Art: binär<br>Typ: Merker                                                                                                    |
| müpfungseinstellungen                                                                                                    |                                                                     | ×                                                                          | Signalauswahl Signala & Container: R01                                                                                                    | ~        | Signal:<br>Name: R01<br>Art: binär<br>Typ: Merker<br>Bereich: Low High                                                                                                    |
| :nüpfungseinstellungen<br>rknüpfungsart:                                                                                                   | ≂ r <u>F</u> ensterposition                                         | × und -typ:                                                                | Signalauswahl Signala & Container: R01                                                                                                    |          | Signal:<br>Name: R01<br>Art: binăr<br>Typ: Merker<br>Bereich: Low High<br>Einheit:                                                                                                    |
| knüpfungseinstellungen<br>erknüpfungsart:<br>Binärsignal umschalten                                                                        | Eensterposition                                                     | X<br>und -typ:                                                             | Signalauswahl Signalauswahl Container: R01 Container: R01 Contain |          | Signal:<br>Name: R01<br>Art: binăr<br>Typ: Merker<br>Bereich: Low High<br>Einheit:<br>Format:                                                                                                |
| knüpfungseinstellungen<br>erknüpfungsart:<br>Binärsignal umschalten<br>omentane Auswahl:                                                   | Eensterposition<br>Links: 0                                         | und -typ:                                                                  | Signalauswahl Signalauswahl Container: R01 Container: R01 Contain |          | Signal:<br>Name: R01<br>Art: binār<br>Typ: Merker<br>Bereich: Low High<br>Einheit:<br>Format:<br>Beschr.: Rührer an/aus                                                                      |
| knüpfungseinstellungen<br>rknüpfungsart:<br>Binärsignal umschalten<br>omentane Auswaht:<br>D1                                              | Eensterposition<br>Links: 0<br>Oben: 0                              | und -typ:<br>fixiert<br>beweglich<br>fri                                   | Signalauswahl Signalauswahl Signale & Container: R01                                                                                                    |          | Signal:<br>Name: R01<br>Art: binăr<br>Typ: Merker<br>Bereich: Low High<br>Einheit:<br>Format:<br>Beschr.: Rührer an/aus                                                                      |
| knüpfungseinstellungen<br>erknüpfungsart:<br>Binärsignal umschalten<br>omentane Auswahl:<br>01                                             | Eensterposition<br>Links: 0<br>Oben: 0<br>Rechts: 320               | und -typ:<br>fixiert<br>beweglich<br>frei<br>Restlick (High                | Signalauswahl Signalauswahl Container: R01 Container: R01 Contain |          | Signal:<br>Name: R01<br>Art: binär<br>Typ: Merker<br>Bereich: Low High<br>Einheit:<br>Format:<br>Beschr.: Rührer an/aus                                                                      |
| knüpfungseinstellungen<br>erknüpfungsart:<br>Binärsignal umschalten<br>omentane Auswahl:<br>101<br>Online-Auswahl<br>Sicherheitsnach frage | Eensterposition<br>Links: 0<br>Oben: 0<br>Rechts: 320<br>Unten: 320 | vnd -typ:<br>fixiert<br>beweglich<br>frei<br>Breite / Höhe                 | Signalauswahl Signale & Container: R01  G MV1  G MV1  G MV3  G LS01  G MV2  G MV2  G LS03  G LS03  G LS04  G LS05  G LS06  G MV5  G MV5  G MV1                                                                                                    |          |                                                                                                    |
| knüpfungseinstellungen<br>erknüpfungsart:<br>Binärsignal umschalten<br>omentane Auswahl:<br>101<br>Qnline-Auswahl<br>Sicherheitsnachfrage  | Eensterposition<br>Links: 0<br>Oben: 0<br>Rechts: 320<br>Unten: 320 | vnd -typ:<br>fixiert<br>beweglich<br>frei<br>Breite / Höhe<br>un fastlenen | Signalauswahl Signale & Container: R01  Merker  G MV1  G MV1  G LS01  G LS02  G MV2  G LS03  G LS04  G LS05  G LS06  G MV5  G MV5  G M01                                                                                                    |          | Signal:<br>Name: R01<br>Art: binär<br>Typ: Merker<br>Bereich: Low High<br>Einheit:<br>Format:<br>Beschr.: Rührer an/aus<br>Zulässige Signale für Auswahl:<br>binär, Eingang, Ausgang, Merker |

ABBILDUNG 41 VERKNÜFUNGSSCHALTFLÄCHE UM DEN RÜHRER EIN UND AUSZUSCHALTEN. ALS SCHALTSIGNAL WIRD R01 AUSGEWÄHLT UND DIE DARSTELLUNGSART IST TRANSPARENT

#### 4.2.6.1 THERMOSTAT

Der Thermostat besteht aus drei verschiedenen Elementen:

- Statischer Rahmen (roter Pfeil)
- Dynamisches Polygon (grüner Pfeil)
- Statische Linien (blauer Pfeil)

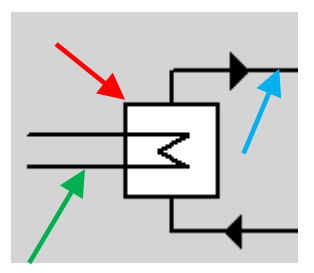

Die Einstellungen werden entsprechen Abbildung 42 bis Abbildung 44 vorgenommen.

# **Tutorial: Visualisierung**

|             | Einstellungen Statischer Rahmen 🛛 🗙 |
|-------------|-------------------------------------|
|             | Rahmen: OK                          |
|             | Fett ~ Abbrechen                    |
|             | Vordergrundfarbe:                   |
|             | Schwarz V                           |
| Werkzeuge ? | Hintergrundfarbe:                   |
| 4 🐴 🙉       | Weiß ~                              |
|             | Muster:                             |
|             |                                     |
|             | <u>3</u> D-Darstellung:             |
|             | ~                                   |
|             | Linienbreite:                       |
|             | 1 ~                                 |
|             | Positionsrahmen                     |

ABBILDUNG 42 STATISCHER RAHMEN FÜR DEN THERMOSTAT

|           |     |           |            |            |            | Einstellungen Dynamisches      | Polygon               | ×             |
|-----------|-----|-----------|------------|------------|------------|--------------------------------|-----------------------|---------------|
|           |     |           |            |            |            | Term für Linien farbe:         | Signale               | •             |
| 47        | 4   | hu-       |            |            |            | W01 ? rot : Schwarz            |                       | $\hat{}$      |
|           |     | 7         | 7          |            |            | Animation Ges                  | chw.: +               | -             |
| 45        |     |           |            |            | $\bigcirc$ | Term für A <u>k</u> tivierung: |                       |               |
| 0         | Ø٩  | AJ001     | 1.490      | ABC        |            | Histororundfarba:              | Linienart:            |               |
| ~~        | -   | 37        | • ~        |            |            | Transparent                    |                       | $\overline{}$ |
| des.      | 3   |           |            | $\bigcirc$ |            | Muster:                        | Linienbreite:         |               |
| $\approx$ |     | 3         | <b>(</b>   |            | 2          |                                | 2                     | ~             |
| <u>~</u>  |     | <u>\$</u> | <u>\$5</u> |            | 2          | Deckung, Alpha:                | <u>P</u> feilspitzen: |               |
|           | E 1 |           |            |            | 80         | 1,0                            | Keine                 | $\sim$        |
| - 2.      | Eo  |           | ~~~        |            |            | Kantenglättung                 |                       |               |
| <b></b> 1 |     |           |            |            |            | OK Abbrechen                   | Polygone Hilfe        |               |

ABBILDUNG 43 DYNAMISCHES POLYGON FÜR DEN HEIZDRAHT, DIE FRAGBE WIRD ABHÄNGIG VON DEM SIGNAL W01 DARGESTELLT

|            |              |      |         |    |          | Einstellungen Statisches Polyg | jon X                 |
|------------|--------------|------|---------|----|----------|--------------------------------|-----------------------|
| Werkzeu    | ge           |      |         |    | ?        | Vordergrundfarbe:              | Linienbreite:         |
|            |              | ~    |         |    |          | Schwarz V                      | 2 ~                   |
| 40         |              | llu- | •••     |    |          | Hintergrundfarbe:              | Linien <u>a</u> rt:   |
|            |              |      |         |    |          | Transparent V                  | v                     |
| 43         |              |      | 느       |    | $\Theta$ | <u>M</u> uster:                | <u>P</u> feilspitzen: |
|            |              |      | <u></u> | 10 | F 1      | ×                              | Mittig ~              |
| $ \Delta $ | $ \bigcirc $ | ABC  | 2       | 4  | Ē        | <u>D</u> eckung, Alpha:        | _                     |
|            |              |      |         |    | 10       | 1,0                            | Kantenglättung        |
|            |              |      |         |    |          | OK Abbrechen                   | Polygone Hilfe        |
|            |              |      |         |    |          |                                |                       |

ABBILDUNG 44 DAS STATISCHE POLYGON WIRD FÜR DIE LEITUNGEN DES THERMOSTATS ZU DEM DOPPELMANTEL VERWENDET, ES WERDEN PFEILSPITZEN MITTIG EINGESTELLT

#### 4.2.6.2 VENTILE UND FÜLLSTANDSSENSOREN FÜR DEN MICSHBEHÄLTER

Die Ventile und Mischbehälter werden wie in Abschnitt 4.2.5 kopiert und die Signale und Texte substituiert.

Für die Verbindungslinien von MV3 und MV4 zu dem Mischbehälter können statische Linien oder statische Polygone verwendet werden.

#### 4.2.7 TESTEN DES PROZESSBILDES

Das Testen des Prozessbildes ist in Abschnitt 4.2.4 beschrieben. Es soll getestet werden, ob

- Die Ventile die Farbe ändern
- Die Füllstandssensoren die Farbe wechseln
- Der Rührer dreht, wenn das Motorsymbol angeklickt wird
- Der Heizdraht die Farbe ändert

## 5 FACEPLATE-DARSTELLUNG

Ein Faceplate ist ein kleines Bedienfenster, das durch Anklicken eines Stellglieds geöffnet wird.

| Rührersteuerung |          |
|-----------------|----------|
| Betriebsart     |          |
|                 |          |
| Hand            |          |
| Ein             |          |
| 🖲 Aus           |          |
| Rührerleistung  |          |
| 0,0             |          |
| S               | chließen |

ABBILDUNG 45 FACEPLATE FÜR DEN RÜHRERMOTOR

Ziel dieses Abschnittes ist, das Bei Anklicken des Rührermotors nicht wie bisher das Signal R01 umgeschaltet wird, sondern ein Unterfenster geöffnet wird, in dem sich folgende Rührerparameter einstellen lassen:

- Betriebsmodus Auto/Hand
- An/Ausschalten im Handmodus
- Rührermotor-Leistung

Als erstes muss ein neues Prozessbild erstellt werden siehe Abschnitt 4.2. Das Prozessbild bekommt den Namen "Faceplate R01".

## 5.1 HINTERGRUND UND ÜBERSCHRIFT

Als Hintergrund für das Faceplate wird ein statischer Rahmen genutzt. Die Überschrift wird als statischer Text eingefügt, mit einer anderen Hintergrundfarbe als der statische Rahmen.

# **Tutorial: Visualisierung**

WinErs-Didaktik

|                                                      | Einstellungen Statisches Textfeld                                                                                 |
|------------------------------------------------------|----------------------------------------------------------------------------------------------------|
| Einstellungen Statischer Rahmen X                    | Text:<br>Rührersteuerung                                                                                          |
| Rahmen: OK Doppett  Vordergrundfarbe:                | Vordergrundfarbe: Hintergrundfarbe:                                                                               |
| Rahmen     Hilfe       Hintergrundfarbe:     Altern6 | Rahmen:       Ausrichtung         Kein Rahmen       Iinks         3D-Darstellung:       zentriert          rechts |
| Muster:                                              | Schriftart:<br>Arial, 9<br>AaBb XyZ<br><u>Ä</u> ndern                                                             |
| Linienbreite:                                        | □ Text umbrechen     Kein Verzeichniseintrag ∨       □ Ausmaße anpassen                                           |

ABBILDUNG 46 STATISCHER RAHMEN ALS HINTERGRUND DES FACEPLATES UND STATISCHER TEXT FÜR DIE ÜBERSCHRIFT, DIE EINSTELLUNGEN WERDEN ENTSPRECHEND DER ABBILDUNG VORGENOMMEN.

#### 5.2 BETRIEBSART

Die Überschrift Betriebsart wird als statischer Text eingefügt. Die Textgröße wird über die Eigenschaften-Toolbox verändert (Abbildung 21).

Um die Betriebsart einstellen zu können, muss ein neues binäres Signal definiert werden, das die Betriebsart vorgibt. Das Signal heißt R01.BA (R01.Betriebsart Auto), ist der Signalwert dieses Signals auf high, ist die Betriebsart Auto, ansonsten Hand.

Für die Auswahl der Betriebsart wird ein Binärschalter aus der Toolbox für Eingabeelemente ausgewählt.

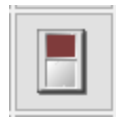

| instellungen Binärsch                      | alter        | ×                                                                                                    | Einstellungen Binärschalter                                 | >                                                                                                    |
|--------------------------------------------|--------------|----------------------------------------------------------------------------------------------------|-------------------------------------------------------------|----------------------------------------------------------------------------------------------------|
| Darstellung:                               | r ~          | Ein- und Ausschaltsignale:<br>Schaltsignal: R01.BA<br>Signalauswahl<br>Negieren<br>Beim Einschalten zu deaktivieren: | Darstellung:                                                | Ein- und Ausschaltsignale:<br>Schaltsignal: R01.BA<br>Signalauswahl<br>Negieren:<br>Beim Einschalten zu deaktivieren: |
| Bitmap ein:           Komplexe 3D-Dars     | 2<br>z       | Löschen                                                                                                    | Bitmap aus:                                                 | Löschen                                                                                                    |
| Schnell <u>z</u> ugrifftaste:<br>Keine     | Ausrichtung: | Schriftart:<br>Arial, 9<br>AaBb XyZ                                                                                  | Schnellzugrifftaste: Ausrichtung:<br>Keine Olinks<br>rechts | Schriftart:<br>Arial, 9<br>AaBb XyZ                                                                                   |
| Term für <u>F</u> reigabe:<br>Right( _rw ) |              | Ändern     Signale       Aus / Vordergrund:     Ein / Hintergrund:       ■ Schwarz     ✓                             | Term für <u>F</u> reigabe:<br>Right(_rw)                    | Ändern     Signale       Aus / Vordergrund:     Ein / Hintergrund:       ■ Schwarz     □ Altern6                      |
| OK Abbrec                                  | hen          | Hilfe                                                                                                    | OK Abbrechen                                                | Hilfe                                                                                                    |

ABBILDUNG 47 EINSTELLUNG DER BINÄRSCHALTER FÜR DIE AUSWAHL DES BETRIEBSMODUS. DAS STELLSIGNAL IST IN BEIDEN FÄLLEN R01.BA, FÜR DEN HANDBETRIEB WIRD DAS SIGNAL NEGIERT. DIE EINSTELLUNGEN WERDEN ENTSPRECHEND DER ABBILDUNG VORGENOMMEN.

### 5.3 EIN/AUSSCHALTEN IN BETRIEBSART HAND

Für das Ein- und Ausschalten werden auch Binärschalter genommen. Das Stellsignal ist in diesem Fall R01, für das Ausschalten wird das Signal negiert (Abbildung 48).

Als Freigabeterm muss *!R01.BA* eingetragen werden. Das *!* Steht für eine Negation, d.h. die Schalter können nur genutzt werden, wenn die Betriebsart nicht Auto ist. Weil das manuelle Ein-/Ausschalten natürlich nur im Handbetrieb stattfinden soll

| instellungen Binärscha                | alter                                         | ×                                                                                                    | Einstellungen Binärscha          | lter                                       | ×                                                                                                    |
|---------------------------------------|-----------------------------------------------|----------------------------------------------------------------------------------------------------|----------------------------------|--------------------------------------------|----------------------------------------------------------------------------------------------------|
| Darstellung:                          | r ~                                           | Ein- und Ausschaltsignale:<br>Schaltsignal: R01 	v<br>Signalauswahl<br>Negieren Beim Einschalten zu deaktivieren:<br>Neu | Darstellung:                     | r                                          | Ein- und Ausschaltsignale:<br>Schaltsignal: R01  Signalauswahl<br>Negieren Beim Einschalten zu deaktivieren:<br>Neu |
| Bitmap ein:<br>Komplexe 3D-Darst      | tellung<br>Ausrichtung:                       | Löschen<br>Schriftart:                                                                                                   | Bitmap ein:<br>Komplexe 3D-Darst | tellung<br>Ausrichtung:                    | Löschen<br>Schriftart:                                                                                              |
| Keine                                 | <ul> <li>○ links</li> <li>● rechts</li> </ul> | Arial, 10<br>AaBb XyZ                                                                                                    | Keine                            | <ul><li>○ links</li><li>● rechts</li></ul> | Arial, 10<br>AaBb XyZ                                                                                               |
| Term für <u>F</u> reigabe:<br>!R01.BA |                                               | Aus / Vordergrund: Ein / Hintergrund:                                                                                    | Term für <u>F</u> reigabe:       |                                            | Aus / Vordergrund: Ein / Hintergrund:                                                                               |
| OK Abbreck                            | hen                                           | Hilfe                                                                                                    | OK Abbrect                       | hen                                        | Hilfe                                                                                                    |

ABBILDUNG 48 EINSTELLUNG DER BINÄRSCHALTER FÜR DAS EINSCHALTEN DES RÜHRERS IM HANDBETRIEB. DAS STELLSIGNAL IST IN BEIDEN FÄLLEN R01, FÜR DAS AUSSCHALTEN WIRD DAS SIGNAL NEGIERT. DER FREIGABETERM IST !R01.BA. DIE EINSTELLUNGEN WERDEN ENTSPRECHEND DER ABBILDUNG VORGENOMMEN.

### 5.4 RÜHRERLEISTUNG

Die Überschrift Rührerleistung wird als statischer Text eingefügt. Die Textgröße wird über die Eigenschaften-Toolbox verändert (Abbildung 21).

Um die Rührerleistung einstellen zu können, muss ein analoges Signal definiert werden. Das Signal soll R01.P heißen und von 0 bis 100 % definiert sein (Abbildung 49).

| II Signale tabellarisch bearbeiten — |        |        |    |    |            |         |               |    |     |               |               |
|--------------------------------------|--------|--------|----|----|------------|---------|---------------|----|-----|---------------|---------------|
| Auswahl: Analoge Merker V Eilter: *  |        |        |    |    |            |         |               |    |     |               |               |
| Signale:                             |        |        |    |    |            |         |               |    |     |               |               |
| Na                                   | Art    | Тур    | Ad | Nu | Be         | Einheit | F             | De | De  | Da            | Da            |
| 🌾 R01.P                              | analog | Merker | 25 | 1  | Rührer Lei | %       | <kein></kein> | 0  | 100 | <kein></kein> | <kein></kein> |
| U                                    | analog | Merker | 26 | 2  |            |         | <kein></kein> | 0  | 100 | <kein></kein> | <kein></kein> |
| U                                    | analog | Merker | 27 | 3  |            |         | <kein></kein> | 0  | 100 | <kein></kein> | <kein></kein> |
| U                                    | analog | Merker | 28 | 4  |            |         | <kein></kein> | 0  | 100 | <kein></kein> | <kein></kein> |

ABBILDUNG 49 ANALOGES SIGNAL FÜR DIE RÜHRERLEISTUNG DEFINIEREN

Um den Wert dieses Signals eingeben zu können, wird aus der Eingabeelemente-Toolbox das Signaleingabefenster ausgewählt. Die Einstellungen werden entsprechend Abbildung 50 vorgenommen.

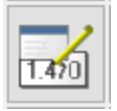

| Einstellungen Signaleingabefenster $	imes$                                               | Weitere Einstellungen für          | Signaleingabefenster                          | ×                                              |
|------------------------------------------------------------------------------------------|------------------------------------|-----------------------------------------------|------------------------------------------------|
| Signal- / Variablenauswahl:                                                              | Term für Freigabe:<br>Right( _rw ) |                                               |                                                |
| Eingabe:                                                                                 | Vordergrundfarbe:                  | Hintergrundfarbe:                             | Rahmenfarbe:                                   |
| Dialogeingabe     Dialog     Dialog     Dialog     Tolerante Übernahme     Kennwortmodus | Rahmen:<br>Abgesenkt               | Ausrichtung:                                  | Splineparameter:<br>Glättungsfaktor: [01.0E15] |
| Bereichsgrenzen:                                                                         | Format:                            | <ul> <li>zentriert</li> <li>rechts</li> </ul> | Näherungsfaktor: [01.0E13]                     |
| Untergrenze: 0<br>Obergrenze: 100                                                        | Schriftart:<br>Arial, 10           | Schnellzugrifftaste:<br>Keine                 |                                                |
| Weitere Einstellungen Skalierung                                                         | AaBb XyZ                           | Schriftart ändern                             | 3D-Darstellung:                                |
| OK Abbrechen Hilfe                                                                       | OK Abbreche                        | en Signale                                    | Hilfe                                          |

ABBILDUNG 50 EINSTELLUNGEN FÜR SIGNALEINGABEFENSTER. ALS HINTERGRUNDFARBE WIRD WEIß UND ALS RAHMENTYP ABGESENKT GEWÄHLT.

#### 5.5 SCHLIEßEN SCHALTFLÄCHE

Zum Schließen des Faceplates wird eine Vernüpfungsschaltfläche eingefügt (Abbildung 51).

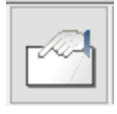

|                                                                                                    |                                                                  | -   |                                                                                        |                                                                                                    | 1 lovt                                                                                                    |
|----------------------------------------------------------------------------------------------------|------------------------------------------------------------------|-----|----------------------------------------------------------------------------------------|----------------------------------------------------------------------------------------------------|----------------------------------------------------------------------------------------------------|
|                                                                                                    |                                                                  | Ver | knüpfungseinstellungen                                                                 |                                                                                                    | ×                                                                                                    |
|                                                                                                    |                                                                  | V   | erknüpfungsart:                                                                        |                                                                                                    | Equatoragaition und two:                                                                                                    |
| Einstellungen Verknüpfungsschaltfläche                                                                         | ×                                                                |     | Prozessbild<br>Unterfenster                                                            | ><br>>                                                                                                    | Unterprozessbild anzeigen<br>Zusatzprozessbild anzeigen                                                                                                    |
| Verknüpfungsart:<br>Momentane Auswahl:<br>Prozessbild schließen<br><u>A</u> uswahl<br>Schriftart:<br>Arial, 10 | Darstellung:<br>✓ Text:<br>Schließen ✓<br>Bitmap:<br>Transparent |     | Signale<br>Steuerung<br>Benutzer<br>Drucken<br>Ändern<br>Export / Löschen<br>Anwendung | <ul> <li>Prozessbildwechsel</li> <li>Unterprozessbildwechsel</li> <li>Zusatzprozessbildwechs</li> <li>Prozessbild schließen</li> <li>Unterfenster schließen</li> <li>Zusatzprozessbild schli</li> </ul> | Prozessbildwechsel<br>Unterprozessbildwechsel<br>Zusatzprozessbildwechsel<br>Prozessbild schließen<br>Unterfenster schließen<br>Zusatzprozessbild schließen |
| AaBb XyZ     Keine       Ändern     Term für freigabe:       QK     Abbrechen                                  | Signale Hilfe                                                    |     | Prozess-Task<br>Windows<br>Sonstige<br>Keine Verknüpfung                               | >                                                                                                    | Prozessbild aktualisieren<br>Prozessbildgröße ändern<br>Prozessbildposition ändern<br>Prozessbild skalieren<br>Prozessbild-Farbpalette ändern<br>Rücksprung |

ABBILDUNG 51 EINSTELLUNGEN DER VERNÜFUNGSSCHALTFLÄCHE ZUM SCHLIEßEN DES FACEPLATES

### 5.6 ÖFFNEN DES FACEPLATES AUS DEM R&I FLIEßBILD

Als erstes werden die Einstellungen für das Faceplate vorgenommen. Dafür wird das Schieberegler Symbol in der oberen Symbolleiste genutzt.

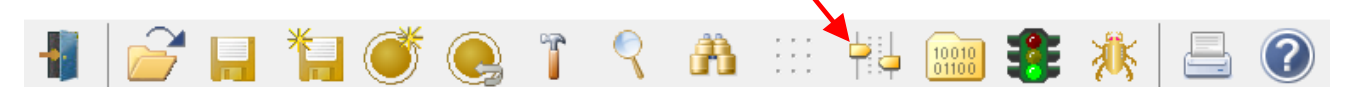

Es öffnet sich folgendes Unterfester, in dem die angezeigten Einstellungen vorgenommen werden.

| ■ Einstellungen für Prozessbild Faceplate R01 – □ ×                                                                                                    |                                                                                                    |                                                                                                    |       |  |  |  |  |  |
|----------------------------------------------------------------------------------------------------|----------------------------------------------------------------------------------------------------|----------------------------------------------------------------------------------------------------|-------|--|--|--|--|--|
| Einstellungen Earben Skript                                                                                                    | <u>E</u> ffekte                                                                                                    |                                                                                                    |       |  |  |  |  |  |
| Prozessbild:<br>○ Als MDI-Unterfenster<br>④ Als Desktop-Fenster<br>□ Ohne WinErs-Fenster<br>☑ Prozessbild optimieren<br>Bildwiederholzeit:<br>Keine Vorgabe | Ansicht:<br>Titel <u>z</u> eile<br>Systemmenu<br>Min- / Max-Schaltflächen<br>Fenster <u>r</u> ahmen<br>Bildlaufleisten<br>Immer im Vordergrund<br>Einzel-Unterfenster<br>Hintergrundbild s <u>k</u> alieren | Bildgröße und -lage:<br>Keine Vorgabe<br>Automatisch<br>Vollbild<br>Benutzerdefiniert:<br><u>G</u> röße<br><u>A</u> usrichtung |       |  |  |  |  |  |
| Hintergrundbild:     Auswahl       Muster:     ✓                                                                                                    |                                                                                                    |                                                                                                    |       |  |  |  |  |  |
| OK Abbrechen                                                                                                    | <u>A</u> llgemein <u>H</u> ierarchie                                                                                                    |                                                                                                    | Hilfe |  |  |  |  |  |

ABBILDUNG 52 EINSTELLUNGEN DES FACEPLATES. DAS FACEPLATE WIRD ALS DESKTOP FENSTER OHNE TITELZEITE, SYSTEMMENÜ, BILDLAUFLEISTEN UND FENSTERRAHMEN EINGESTELLT. DIE BILDGRÖßE IST AUTOMATISCH

Anschließend wird die Verknüpfungsschaltfläche im Prozessbild *R&I* angepasst, sodass nicht mehr direkt das Signal umgestellt wird, sondern das Prozessbild *Faceplate R01* geöffnet wird (Abbildung 53).

| Einstellungen Verknüpfun                                                                                 | gsschaltfläche                                                 | ×             | Verknüpfungseinstellungen                                                                                                    |                                                     |                                                                                                    | ×      |
|----------------------------------------------------------------------------------------------------|----------------------------------------------------------------|---------------|----------------------------------------------------------------------------------------------------|-----------------------------------------------------|----------------------------------------------------------------------------------------------------|--------|
| Verknüpfungsart:<br>Momentane Auswahl:<br>Unterprozessbild anzeig<br>Schriftart:<br>Arial, 9<br>AaBb XyZ | en (Faceplate R01)<br>Auswahl<br>Schnellzugrifftaste:<br>Keine | Darstellung:  | Verknüpfungsart:<br>Prozessbild<br>Unterfenster<br>Signale<br>Steuerung<br>Benutzer<br>Drucken<br>Ändern<br>Export / Löschen | ><br>><br>><br>><br>><br>><br>><br>><br>><br>><br>> | Unterprozessbild anzeigen           Zusatzprozessbild anzeigen           Prozessbildwechsel           Unterprozessbildwechsel           Zusatzprozessbildwechsel           Prozessbildschießen           Unterfenster schließen | n<br>n |
| Ändern<br>Term für Freigabe: Right(_view )<br>OK Abbrechen                                               |                                                                | Signale Hilfe | Anwendung<br>Prozess-Task<br>Windows<br>Sonstige<br>Keine Verknüpfung                                                        | ><br>><br>>                                         | Zusatzprozessbild schließen<br>Prozessbild aktualisieren<br>Prozessbildgröße ändern<br>Prozessbildposition ändern<br>Prozessbild skalieren<br>Prozessbild-Farbpalette ändern<br>Rücksprung                                      |        |

ABBILDUNG 53 VERKNÜPFUNGSSCHALTFLÄCHE ZUM ÖFFNEN DES UNTERPROZESSBILDES FACEPLATE R01.

Die Position des Unterprozessbildes wird am besten manuell festgelegt (Abbildung 54). Über die Schaltfläche Position festlegen, gelangt man zurück in das Prozessbild, wobei ein blaues Rechteckt erscheint. Durch klicken, halten, ziehen auf das Kreuz in der Mitte des Rechtecks kann die Position geändert werden. Durch Klicken auf einen Punkt außerhalb des Rechtecks gelangt man zurück in das Auswahlfenster.

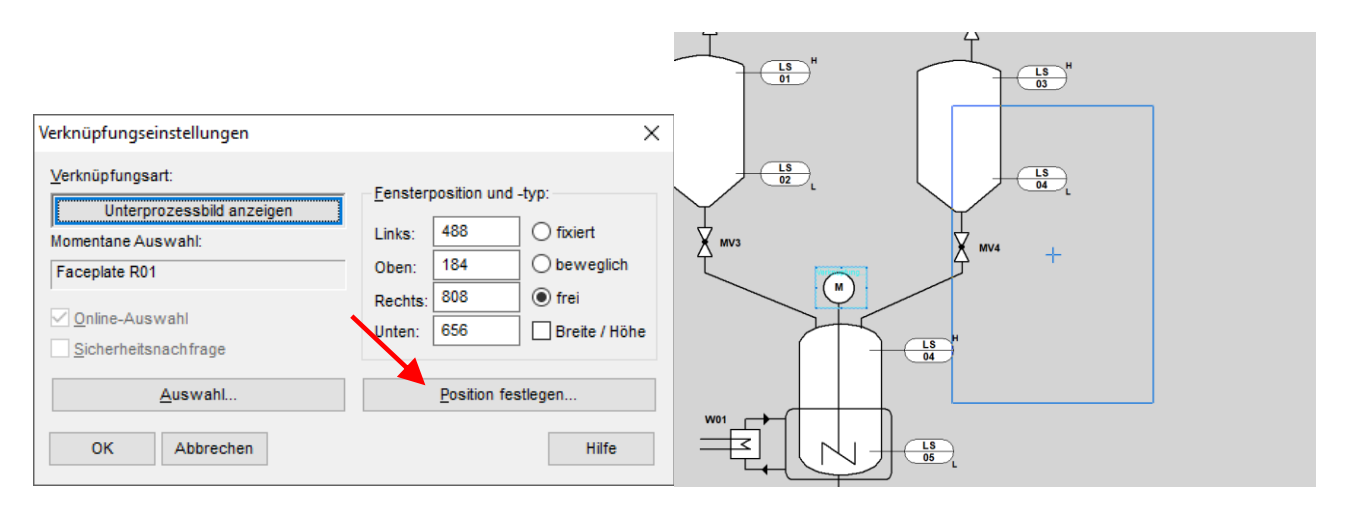

ABBILDUNG 54 POSITION DES UNTERPROZESSBILDES MANUELL FESTLEGEN

Anschließend werden die Einstellungen von dem Prozessbild R&I so verändert, das es als eigenes Windows-Fenster öffnet. Dafür muss wieder das Schieberegler-Symbol geklickt werden (Abbildung 55).

| Einstellungen f ür Prozessbi                                                                                                    | ld R&I                                                                                                    | - C                                                                                                    | ı ×   |
|----------------------------------------------------------------------------------------------------|----------------------------------------------------------------------------------------------------|----------------------------------------------------------------------------------------------------|-------|
| Einstellungen Farben Skript                                                                                                    | <u>E</u> ffekte                                                                                                    |                                                                                                    |       |
| Prozessbild:<br>○ Als <u>M</u> DI-Unterfenster<br>④ Als <u>D</u> esktop-Fenster<br>□ O <u>h</u> ne WinErs-Fenster<br>☑ Prozessbild o <u>p</u> timieren<br>Bild <u>w</u> iederholzeit:<br>Keine Vorgabe ✓ | Ansicht:<br>Titel <u>z</u> eile<br>Systemmenu<br>Min- / Max-Schaltflächen<br>Fenster <u>r</u> ahmen<br>Bildlaufleisten<br>Immer im Vordergrund<br>Einzel-Unterfenster | Bildgröße und -lage:<br>Keine Vorgabe<br>Automatisch<br>Vollbild<br>Benutzerdefiniert<br><u>G</u> röße<br><u>A</u> usrichtung | :     |
| Hintergrund:<br><u>H</u> intergrundbild:<br><u>M</u> uster:<br><u>O</u> K Abbrechen                                                                                                    | Hintergrundbild skalieren                                                                                                    | <u>A</u> uswahl                                                                                                    | Hilfe |

ABBILDUNG 55 EINSTELLUNGEN VON PROZESSBILD R&I. AB JETZT ÖFFNET ES IN EINEM EIGENEM WINDOWS-FESTER

Das Ergebnis ist in Abbildung 56 dargestellt.:

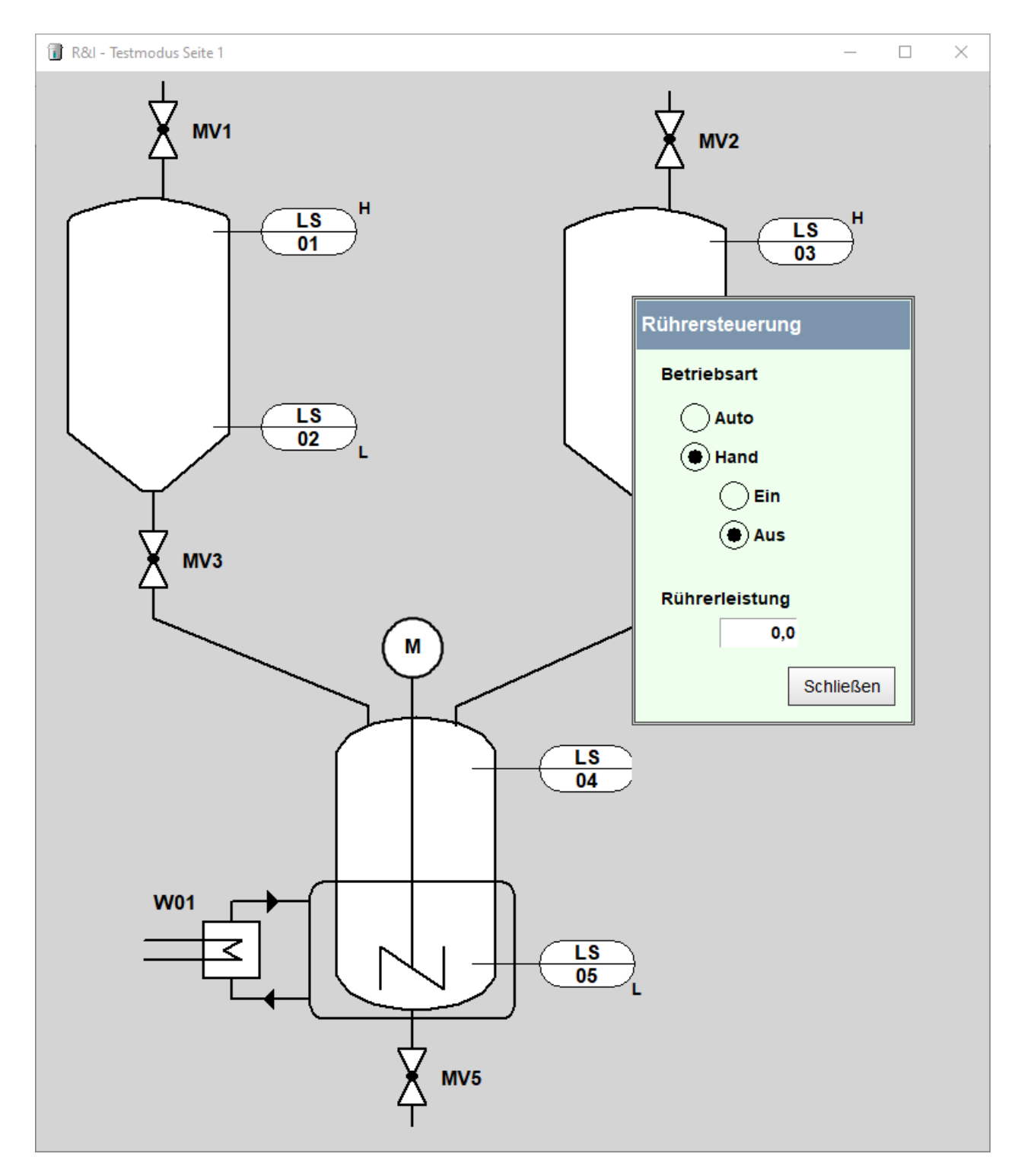

ABBILDUNG 56 PROZESSBILD R&I MIT GEÖFFNETEM FACEPLATE

## 6 TRENDDARSTELLUNG

Für die Trenddarstellung wird eine neue Seite *Trends* erstellt. Trends unterscheiden sich von Messungen, indem sie die aktuellen Werte darstellen, aber keine historischen Messdaten.

In das neue Prozessbild werden Signalgrafiken, y/t-Darstellungen eingefügt.

| A         |     | _     |       |            |            | Einstellungen Signalgrafik                                              |                            | ×                 |
|-----------|-----|-------|-------|------------|------------|-------------------------------------------------------------------------|----------------------------|-------------------|
| 41        |     | bur   |       |            |            | Signal <u>d</u> arstellung:                                             |                            | Vordergrundfarbe: |
| N         |     |       |       |            |            | Signale:<br>R01.P                                                       | Darstellungsbereich:       | Schwarz V         |
| 2         |     |       |       | $ \Delta $ | $\ominus$  |                                                                         | bis:                       | Hintergrundfarbe: |
| ~         |     |       |       |            |            |                                                                         | Farbe: Altern1 V           | Veiß V            |
|           | a h | AIOOI | 1.490 | ABC        |            | Neu Löschen                                                             | Setzen                     | Kein Rahmen       |
|           | •   |       |       |            |            |                                                                         | Gerzon                     |                   |
| ~~~       | 7   | :57   | • ~   |            |            | Term für A <u>k</u> tivierung: True                                     |                            | Signale           |
| do        | ÷   | 34    |       | $\frown$   |            | Optionen:                                                               |                            | Schriftart:       |
|           |     |       |       | A          |            | Bei Überlauf scrollen.                                                  | Graphen fett darstellen.   | Arial, 9          |
|           |     |       |       | 4          |            | <ul> <li>Bei Überlauf blättern.</li> <li>Zeitachse anzeigen.</li> </ul> | Glatter" Anfangszeitpunkt. | AaBb XyZ          |
|           |     |       | ~     |            | <b></b>    | Mit <u>M</u> essdaten auffüllen.                                        | Gitternetz Unterlinie      |                   |
|           | E1  |       |       |            | <u>849</u> | Dynamische Darstellungsbereiche.                                        | Oberlinie                  |                   |
|           | Εo  |       |       |            | 1          | Diagrammpuffer: 100                                                     | t-Skalenteile: 4           |                   |
| <u>_</u>  |     |       |       |            |            | Verzögerungsfaktor: 1                                                   | y-Skalenteile: 4           | <u>Ä</u> ndern    |
| <b></b> 1 |     |       |       |            |            | <u>O</u> K Abbrechen                                                    |                            | Hilfe             |

ABBILDUNG 57 AUSWAHL EINER TRENDDARSTELLUNG AUS DER TOOLBOX

Da es nur ein analoges Signal und ansonsten nur binäre Signale gibt, bekommt jedes Signal seine eigene Signalgrafik. Das sieht besser aus. Mit statischen Texten werden die Signalgrafiken beschriftet.

| R01.P                                |  |
|--------------------------------------|--|
| 1 601                                |  |
| 2301                                 |  |
|                                      |  |
| LS02                                 |  |
| LS02<br>LS03                         |  |
| LS02<br>LS03                         |  |
| LS02<br>LS03<br>LS04                 |  |
| LS02<br>LS03<br>LS04<br>LS05         |  |
| LS02<br>LS03<br>LS04<br>LS05<br>LS06 |  |
| LS02<br>LS03<br>LS04<br>LS05<br>LS06 |  |
| LS02<br>LS03<br>LS04<br>LS05<br>LS06 |  |
| LS02<br>LS03<br>LS04<br>LS05<br>LS06 |  |
| LS02<br>LS03<br>LS04<br>LS05<br>LS06 |  |
| LS02<br>LS03<br>LS04<br>LS05<br>LS06 |  |
| LS02<br>LS03<br>LS04<br>LS05<br>LS06 |  |
| LS02<br>LS03<br>LS04<br>LS05<br>LS06 |  |
| LS02<br>LS03<br>LS04<br>LS05<br>LS06 |  |

ABBILDUNG 58 TRENDDARSTELLUNGSSEITE FÜR DAS VEFAHRENSTECHNISCHE MODELL. ANGEZEIGT WERDEN DIE RÜHRERLEISTUNG, SOWIE DIE FOLLSTANDSSENSOREN.

## 7 MESSUNGEN

Für die Messungen wird ein neues Prozessbild erstellt. AM linken Rand soll ein Messungsmenü erstellt werden, wo die Messungen gestartet, gestoppt und die gewünschte Ansicht ausgewählt, oder Messungen gellöscht werden können. Dafür werden Verknüpfungsschaltflächen verwendet.

Das Einrichten einer Verknüpfungsschaltfläche zum Starten einer Messung ist in Abbildung 59 dargestellt.

| Einstellungen Verknüp                 | fungsschaltfläche                                                  |                   | ×                                                                 |                  |                                                                                           |
|---------------------------------------|--------------------------------------------------------------------|-------------------|-------------------------------------------------------------------|------------------|-------------------------------------------------------------------------------------------|
| Verknüpfungsart:<br>Momentane Auswahl |                                                                    |                   | arstellung:                                                       |                  |                                                                                           |
| Keine Verknüpfung                     | Verknüpfungseinstellungen                                          |                   |                                                                   | ×                |                                                                                           |
|                                       | Verknüpfungsart:                                                   | _                 | - Fensternosition und -typ                                        |                  |                                                                                           |
| Schriftart:<br>Arial, 9               | Prozessbild<br>Unterfenster<br>Signale                             | > ]<br>> _<br>> _ | Links: 0 fixie<br>Oben: 0 bew                                     | rt<br>veglich    |                                                                                           |
| AaBb XyZ                              | Steuerung<br>Benutzer<br>Drucken                                   | ><br>><br>>       | Steuerung starten<br>Steuerung stoppen<br>Steuerung start / stopp | he               |                                                                                           |
| Term für Freigabe:                    | Ändern<br>Export / Löschen<br>Anwendung<br>Prozess-Task<br>Windows | ><br>><br>><br>>  | Messungen<br>Alarme<br>Rezepturen<br>Batch-Rezepturen             | ><br>><br>><br>> | Messung starten<br>Messung stoppen<br>Messung start / stopp<br>Messung fortsetzen         |
|                                       | Sonstige<br>Keine Verknüpfung                                      | ,                 | Weitere                                                           | >                | Messung unterbrechen<br>Messung fortsetzen / unterbrechen<br>Messwerterfassung einstellen |
|                                       |                                                                    |                   |                                                                   |                  | Messungsabgleich                                                                          |

ABBILDUNG 59 VERKNÜPFUNGSMAKRO ZUM START EINER MESSUNG

Zum Ansehen einer Messung wird ein Messungsfenster eingeblendet (Abbildung 60). Damit eine Messung ausgewertet werden kann, muss die Messwerterfassung eingerichtet werden und es ist sinnvoll auch Signalcontainer zu definieren, damit die Signalauswahl einfach ist.

## Tutorial: Visualisierung

WinErs-Didaktik

| itor Seite 5                              | Unterfenster schließen         |                           |                                     |
|-------------------------------------------|--------------------------------|---------------------------|-------------------------------------|
|                                           | Online-Numerikfenster anzeigen |                           |                                     |
|                                           | Messungefonster                |                           |                                     |
|                                           | Statistikdaten anzeigen        |                           |                                     |
|                                           | Probenahmedaten anzeigen       |                           |                                     |
|                                           | Blockstrukturansicht anzeigen  |                           |                                     |
|                                           | Grafcet-Ansicht anzeigen       |                           |                                     |
|                                           | Pneumatikansicht anzeigen      |                           |                                     |
|                                           | Alarmmeldungsfenster anzeigen  |                           |                                     |
|                                           | Batch-Rezepturansicht anzeigen |                           |                                     |
| Finstellungen Verknünfungerschaltfläche   | Protokoll anzeigen             |                           |                                     |
| Einstellungen verknuprungsschaltfläche    | CMV-Ansicht anzeigen           |                           |                                     |
| Verknüpfungsart                           | Notizen anzeigen               |                           |                                     |
| Momentane Auswahl:                        | Logbuch anzeigen               |                           |                                     |
| Messung stoppen Verknüpfungseinstellungen | Dokumentcontainer anzeigen     |                           |                                     |
| Verknüpfungsart:                          | Funktionsgeher öffnen          |                           |                                     |
| Prozesshild                               | Programmgeber öffnen           | Verknüpfungseinstellungen | ×                                   |
| Schriftart: Unterfepster                  | Fuzzy-Control öffen            | Verleinfunnent            |                                     |
| Arial 10 Signale                          | Oben. Oberrogien               | verknuptungsart.          | - <u>F</u> ensterposition und -typ: |
| AaBb Xv7 Steuerung                        | Rechts: 320   frei             | Messungsfenster anzeigen  | 170                                 |
| Benutzer >                                | Unten: 320 Breite / Höhe       | Momentane Auswahl:        | Links: 176 Officient                |
| Drucken >                                 |                                |                           | Oben: 8 Obeweglich                  |
| Ändern Ändern >                           | Position festlegen             |                           | Rechts: 936   frei                  |
| Term für Freigabe: R Export / Löschen >   | u74-                           | ✓ Online-Auswahl Unter:   | Unten: 576 Breite / Höhe            |
| Anwendung >                               | nite                           | Sicherheitsnachfrage      |                                     |
| OK Abbrei Prozess-Task >                  | Signale                        |                           |                                     |
| Windows >                                 |                                | <u>A</u> uswahl           | Position festlegen                  |
| Sonstige >                                |                                | OK Abbrechen              | Hilfa                               |
| Keine Verknüpfung                         |                                |                           | nine                                |

ABBILDUNG 60 MESSUNGSFENSTER EINBLENDEN, DIE OPTION ONLINE-AUSWAHL BEDEUTET, DAS EINE ABFRAGE KOMMT, WELCHE MESSUNG GEZEIGT WERDEN SOLL UND WELCHE SIGNALE IN DIESER MESSUNG ANGEZEIGT WERDEN SOLLEN.

Das Einrichten einer Verknüpfungsschaltfläche zum Starten einer Messung ist in Abbildung 61 dargestellt.

| Einstellungen Verknüpfungs             | schaltfläche                  |        | ×                                                       |
|----------------------------------------|-------------------------------|--------|---------------------------------------------------------|
| Verknüpfungsart:<br>Momentane Auswahl: |                               |        | Darstellung:                                            |
| Messungsfenster an Verk                | nüpfungseinstellungen         |        | ×                                                       |
| Ver                                    | knüpfungsart:                 |        | Fensterposition und -typ:                               |
| Schriftart:                            | Unterfenster                  | >      | Links: 176 O fixiert<br>Oben: 8 O beweglich             |
| AaBb XyZ                               | Steuerung<br>Benutzer         | >      | Rechts: 936   rei Unten: 576 Breite / Höhe              |
| Ändern                                 | Drucken<br>Ändern             | ><br>> | Position festlegen                                      |
| Term für Freigabe:                     | Export / Löschen              | >      | Unterfenster exportieren<br>Messungen exportieren       |
| OK Abbre                               | Prozess-Task<br>Windows       | >      | Statistikdaten exportieren<br>Exportoptionen einstellen |
|                                        | Sonstige<br>Keine Verknüpfung | >      | Messung archivieren<br>Alarmmeldungen archivieren       |
|                                        |                               |        | Protokolle archivieren<br>CMVs archivieren              |
|                                        |                               |        | Messungen löschen                                       |
|                                        |                               |        | Protokolle löschen<br>Probenahmedaten löschen           |

ABBILDUNG 61 VERKNÜPFUNGSMAKRO ZUM LÖSCHEN EINER MESSUNG

| Einstellungen Dynamisches Textfeld                                 | ×       | Außerdem ist es sinnvoll eine Anzeige zu haben, die                     |
|--------------------------------------------------------------------|---------|-------------------------------------------------------------------------|
| Textterm:                                                          |         | angibt, ob eine Messung läuft und wenn ja mit welcher                   |
| ms() > 0 ? "Messung Nr. " + fstr(ms()) + " läuft" : "K<br>Messung" | ieine 🔨 | Messungsnummer. Dafür wird ein dynamisches Textfeld                     |
| Term für <u>V</u> ordergrundfarbe:                                 | Signale | genutzt.                                                                |
| ms() > 0 ? Farbe4 : rot                                            |         | Die Funktion <i>ms()</i> liefert als Rückgabewert die aktuelle          |
| Term für <u>H</u> intergrundfarbe:                                 |         | Messungsnummer Läuft keine Messung liefert die                          |
| Hintergrund                                                        | 3       | Wessungshummer. Laure Keine Wessung herere die                          |
| Syntaxfehler. (Fehler #59)                                         |         | Funktion Null. Darüber wird die IF-Abfrage gesteuert                    |
| Drehung: Ausrichtung:                                              |         | welcher Text angezeigt werden soll und in welcher                       |
| C Keine Drehung V 💿 links                                          |         | Farbe.                                                                  |
| Rahmen: Ozentriert                                                 |         |                                                                         |
| Kein Rahmen 🗸 🔿 rechts                                             |         |                                                                         |
| <u>3</u> D-Darstellung: Schriftart                                 |         |                                                                         |
| × Arial, 10                                                        |         |                                                                         |
| Verzeichniseintrag: AaBb XyZ                                       |         |                                                                         |
| Kein Verzeichniseintrag $\sim$                                     |         |                                                                         |
| ✓ Text umbrechen Ändern                                            |         |                                                                         |
| <u>O</u> K Abbrechen                                               | Hilfe   | ABBILDUNG 62 DYNAMISCHES TEXTFELD ZUR ANZEIGE OB EINE MESSUNG<br>LÄUFT. |

## Das Ergebnis ist in Abbildung 63 dargestellt.

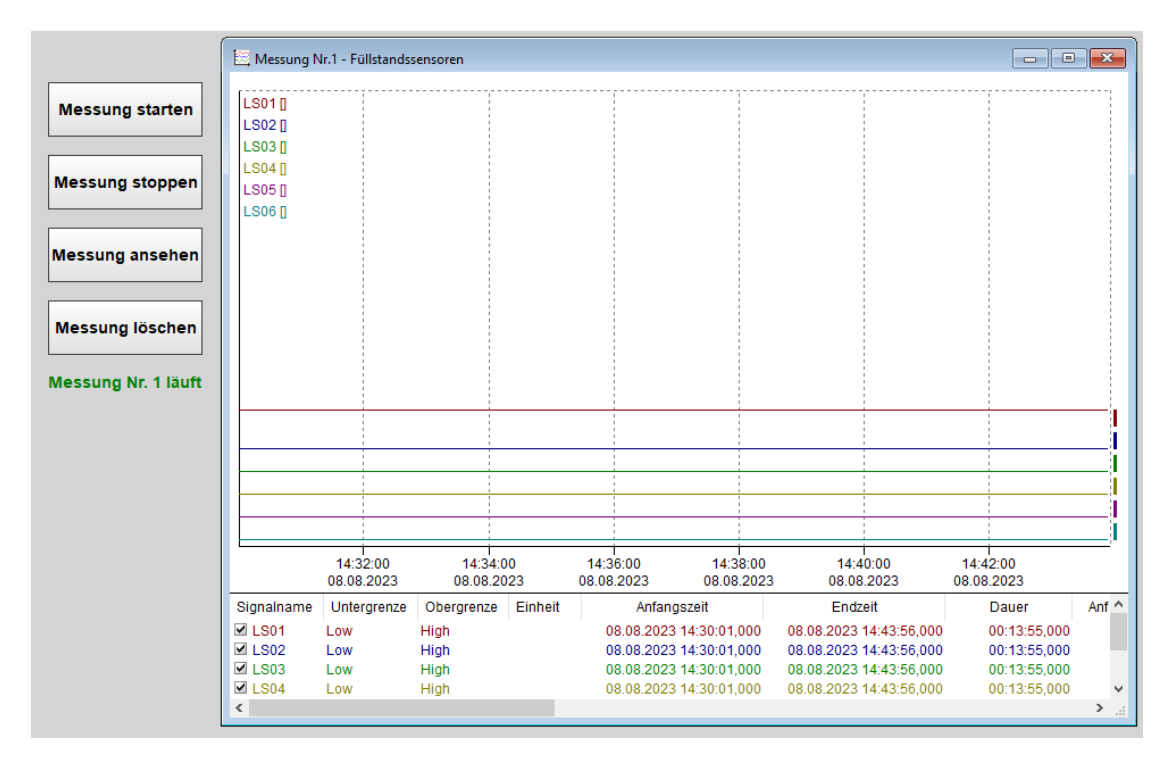

ABBILDUNG 63 FERTIGE MESSUNGSSEITE

### 7.1 EXKURS: MESSWERTERFASSUNG

Die Messwerterfassung wird über *Steuerung -> Messwerterfassung...* erreicht (Abbildung 64). Wichtig ist insbesondere, dass hier alle Signale hinzugefügt werden, die gespeichert werden sollen. Das sind in diesem Falle alle, bis auf R01.BA. Weil die Betriebsart hier nicht interessant ist.

| Einstellung der Messwerte                                                      | rfassung | 3                                                                                                    | _ |                            | ×                                     |
|--------------------------------------------------------------------------------|----------|----------------------------------------------------------------------------------------------------|---|----------------------------|---------------------------------------|
| Messungs <u>a</u> rt:<br>Standard<br>Zyklisch<br>Langzeit<br>Ereignisgesteuert |          | Speicherzyklus:           1 <ul></ul>                                                                                                    |   | O<br>Abbre<br>Hi           | K<br>echen<br>fe                      |
| Einstellungen                                                                  |          | <u>M</u> ittelwerte bilden                                                                                                    |   | <u>O</u> ptio              | nen                                   |
| Signale und Container:                                                         |          | Messwerterfassung:                                                                                                    |   |                            |                                       |
| R01                                                                            | ×        | (J R01.P<br>(J MV1<br>(J MV3<br>(J LS01<br>(J LS02<br>(J MV2<br>(J MV2<br>(J LS03<br>(J LS03<br>(J LS04<br>(J LS05<br>(J LS05<br>(J LS06<br>(J MV5<br>(J W01<br>(J R01 |   | Analog:<br>Binär:<br>Text: | ert<br>ainer<br>cigen<br>1<br>13<br>0 |
| Ein <u>f</u> ügen >>                                                           |          | << <u>E</u> ntfernen                                                                                                    |   | Total:                     | 14                                    |

ABBILDUNG 64 EINSTELLUNGEN DER MESSWERERFASSUNG

## 7.2 EXKURS: CONTAINER ERSTELLEN

Container lassen sich über Bearbeiten -> Container definieren... erstellen (Abbildung 65).

Für dieses Projekt werden folgende Container empfohlen:

| Containername      | Inhalt                                      |
|--------------------|---------------------------------------------|
| Füllstandssensoren | Signale: LS01, LS02, LS03, LS04, LS05, LS06 |
| Magnetventile      | Signale: MV1, MV2, MV3, MV4, MV5            |
| Rührer             | Signale: R01, R01.BA, R02.P                 |

| Container defini                                                                                                    | eren                                                       |           |                                                                |                 | -    |             | ×  |
|----------------------------------------------------------------------------------------------------|------------------------------------------------------------|-----------|----------------------------------------------------------------|-----------------|------|-------------|----|
| Containernu <u>m</u> mer:                                                                                                    | 1                                                          |           | ~                                                              | <u>N</u> eu     | į    | Einstellung | en |
| Containern <u>a</u> me:                                                                                                    | Füllstandssens                                             | soren     | ~                                                              | <u>L</u> öschen |      |             |    |
| Projekteinträge:                                                                                                    |                                                            |           | Containerinhalt:                                               |                 |      |             | 6  |
| Alle     Alle     Filter     Analoge     Analoge     Analoge     Analoge     Binäre A     Binäre M     G LS02     G LS02     G LS02     G LS02     G LS02     G LS02     G LS02     G LS02     G MV4     G MV2     G MV2     G MV2     G MV4     G MV4     G MV2     G MV4     G MV4 | Eingänge<br>Ausgänge<br>Merker<br>ngänge<br>erker<br>erker | ~         | (J LS01<br>(J LS02<br>(J LS03<br>(J LS04<br>(J LS05<br>(J LS06 |                 |      |             |    |
| E                                                                                                    | infügen <u>&gt;</u> >>                                     |           |                                                                | <               | rnen |             |    |
| <u>o</u> ĸ                                                                                                    | bernehmen                                                  | Abbrechen | 2                                                              |                 |      | Hilfe       |    |

ABBILDUNG 65 CONTAINER DEFINIEREN. CONTAINER FASSEN OBJEKTE ZUSAMMEN, UM BEI GROßEN PROJEKTEN EINE GUTE ÜBERSICHTLICHKEIT ZU GEWÄHRLEISTEN

## 8 ÜBERSICHTSSEITE

Um in der Lage zu sein zwischen dem Prozessbild *R&I* und anderen, z.B. *Trendansicht*, umzuschalten ist es nötig ein Menü zu erstellen. Dafür wird eine Übersichtsseite erstellt.

Die neue Seite bekommt den Namen Übersicht.

Es ist üblich Prozessleitsysteme als Vollbild ohne Bilderrahmen und Titelzeile zu konfigurieren (Abbildung 66).

| 💽 Einstellungen für Prozessbild Übersicht – 🗆 🗙                                                                                                    |                                                                                                    |                                                                                                    |     |  |  |
|----------------------------------------------------------------------------------------------------|----------------------------------------------------------------------------------------------------|----------------------------------------------------------------------------------------------------|-----|--|--|
| Einstellungen Earben Skript                                                                                                    | <u>E</u> ffekte                                                                                                    |                                                                                                    |     |  |  |
| Prozessbild:<br>Als MDI-Unterfenster<br>Als Desktop-Fenster<br>Ohne WinErs-Fenster<br>Prozessbild optimieren<br>Bildwiederholzeit:<br>Keine Vorgabe | Ansicht:<br>Titelzeile<br>Systemmenu<br>Min- / Max-Schaltflächen<br>Fensterrahmen<br>Bildlaufleisten<br>Immer im Vordergrund<br>Einzel-Unterfenster | Bildgröße und -lage:<br>O Keine Vorgabe<br>O Automatisch<br>Vollbild<br>O Benutzerde finiert:<br><u>G</u> röße<br><u>A</u> usrichtung |     |  |  |
| Hintergrund:<br>Hintergrundbild:<br>Muster:                                                                                                    | Allgemein                                                                                                    | Auswahl<br>Hi                                                                                                    | Ife |  |  |

ABBILDUNG 66 EISTELLUNGEN FÜR DAS ÜBERSICHTSBILD. VOLLBILD OHNE TITEKLZEILE UND MENÜ IST ÜBLICH BEI PROZESSLEITSYSTEMEN.

#### 8.1 UNTERPROZESSBILD EINBLENDEN

Wird das Programm geöffnet soll das Unterprozessbild *R&I* angezeigt werden. Dafür wird ein Verknüpfungsmakro verwendet, also ein unsichtbare Element, das eine Aktion in Abhängigkeit eines Ereignisses auslöst (Abbildung 67).

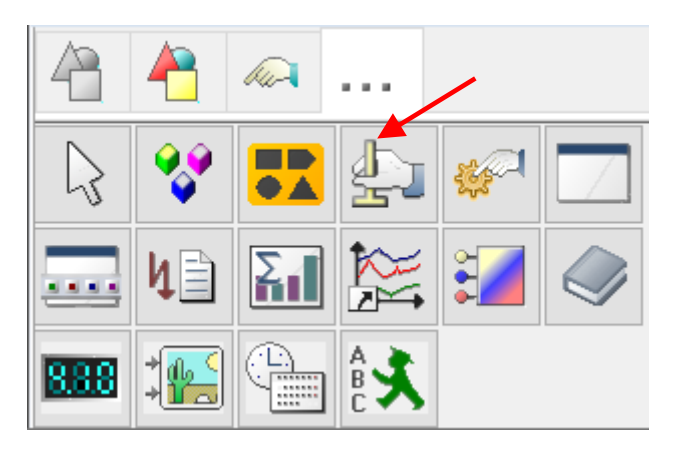

ABBILDUNG 67 AUSWAHL EINES VERKNÜFUNGSMAKROS AUS DER TOOLBOX

Das Vernüpfungsmakro muss entsprechend Abbildung 69 eingestellt werden. Es ist hilfreich im Übersichtsprozessbild mit einem transparenten statischen Rahmen die Position und Größe des Unterprozessbildes festzulegen. Wird der Rahmen markiert, wird unten rechts im WinErs-Fester die Größe und Position des markierten Objekts angegeben (Abbildung 68).

| WinErs - Visualisierung                                                                      |                                       | - 🗆 ×                       |
|----------------------------------------------------------------------------------------------|---------------------------------------|-----------------------------|
| Datei Bearbeiten Ansicht Steu                                                                | erung Extras Einstellungen Eenster 2  |                             |
| 📲 💕 具 🐂                                                                                      | 🍼 💽 🦹 😫 🖽 🖽 🙀 📷 🏶 🤼 🚍 🔞               |                             |
| ⊕-& Projekt<br>⊕-∳ Container                                                                 | Ubersicht - Prozessbildeditor Seite 3 | Werkzeuge ?                 |
| <ul> <li>⊕- Signale</li> <li>⊕- Signale</li> <li>⊕- Signale</li> <li>⊕- CMV-Arten</li> </ul> | Verfahrenstechnisches Modell          |                             |
| Blockstrukturen     Grafcet-Seiten                                                           | Nickoppil States Linkers              | 8-12-20                     |
| Prozessonder                                                                                 |                                       |                             |
|                                                                                              |                                       |                             |
|                                                                                              |                                       |                             |
|                                                                                              |                                       |                             |
|                                                                                              |                                       |                             |
|                                                                                              |                                       |                             |
|                                                                                              |                                       |                             |
|                                                                                              |                                       |                             |
|                                                                                              |                                       | Eigenschaften               |
|                                                                                              |                                       | 🖹 🔓 🛄 🧏 🖪 F                 |
|                                                                                              |                                       | K U 🗛 🗛 🖓 🗞                 |
|                                                                                              |                                       | 📸 💖                         |
|                                                                                              |                                       | Ausrichtung                 |
|                                                                                              |                                       |                             |
|                                                                                              |                                       |                             |
|                                                                                              | ۲<br>۲                                |                             |
| Statischer Rahmen                                                                            |                                       | [78,641184,952] (1176, 888) |

ABBILDUNG 68 WINERS-FESTER MIT PROZESSBILD ÜBERSICHT IM BEARBEITUNGSMODUS. ES WURDE EIN TRANSPARENTER RAHMEN EINGEFÜGT, DER DIE GRÖßE DES UNTERPROZESSBILDES HAT. IST DER RAHMEN MARKIERT, WERDEN UNTEN RECHTS GRÖßE (POSITION) UND POSITION (ROTER PFEIL) DES RAHMENS ANGEZEIGT

Der Aktivierungsterm *pticks() < 2* bedeutet, dass der Bildzähler kleiner 2 ist, also das Prozessbild gerade geöffnet wurde.

|                                                                     |                                                                                                    | Einstellungen Verknüpfungsmakro        | ×                                                                                           |
|---------------------------------------------------------------------|----------------------------------------------------------------------------------------------------|----------------------------------------|---------------------------------------------------------------------------------------------|
|                                                                     |                                                                                                    | Verknüpfungsliste:                     |                                                                                             |
| Verknüpfungseinstellungen                                           | ×                                                                                                    | Neu Ändern Ent <u>f</u> ernen          | Typ und Darstelluno:                                                                        |
| Verknüpfungsart:<br>Unterprozessbild anzeigen<br>Momentane Auswahl: | Eensterposition und -typ:<br>Links: 0 O fixiert                                                                                                    | pticks() < 2                           | <ul> <li>✓ Makro</li> <li>☐ Transparente Fläche</li> <li>☐ Schaltfläche mit Text</li> </ul> |
| Quline-Auswahl                                                      | Rechts:         1264         Image: Tree integent integent in | Keine       Anfanoszustand ionorieren  | Schaltfläche mit Bitmap                                                                     |
| OK Abbrechen                                                        | Hilfe                                                                                                    | <u>OK</u> Abbrechen <u>S</u> chriftart | Sjgnale Hilfe                                                                               |

ABBILDUNG 69 EINSTELLUNGEN FÜR VERKNÜPFUNGSMAKRO ZUM ÖFFNEN EINES UNTERPROZESSBILDES BEI PROGRAMMSTART, BZW. BEI ÖFNNEN DES HAUPTPROZESSBILDES Damit das Prozessbild *R&I* aufgerufen werden kann, müssen die Einstellungen aus Abbildung 70 für dieses Prozessbild vorgenommen werden. Es ist hilfreich den transparenten Rahmen, der die Größe des Unterprozessbildes angibt aus der *Übersicht* in das Prozessbild *R&I* zu kopieren und ganz oben links zu positionieren, damit lässt sich der Inhalt das mittig positionieren.

| 🗉 Einstellungen für Prozessbild R&I – 🗆 🗙                                                                                                    |                                                                                                    |                                                                                                    |       |  |  |
|----------------------------------------------------------------------------------------------------|----------------------------------------------------------------------------------------------------|----------------------------------------------------------------------------------------------------|-------|--|--|
| Einstellungen <u>F</u> arben <u>S</u> kript                                                                                                    | <u>E</u> ffekte                                                                                                    |                                                                                                    |       |  |  |
| Prozessbild:<br>Als MDI-Unterfenster<br>Als Desktop-Fenster<br>Ohne WinErs-Fenster<br>Prozessbild optimieren<br>Bildwiederholzeit:<br>Keine Vorgabe | Ansicht:<br>Titelzeile<br>Systemmenu<br>Min- / Max-Schaltflächen<br>Fensterrahmen<br>Bildlaufleisten<br>Immer im Vordergrund<br>Einzel-Unterfenster<br>Hintergrundbild skalieren | Bildgröße und -lage:<br>Keine Vorgabe<br>Automatisch<br>Vollbild<br>Benutzerdefiniert<br><u>G</u> röße<br><u>A</u> usrichtung | :     |  |  |
| Hintergrund:<br>Hintergrundbild:<br>Muster:                                                                                                    | Allgemein                                                                                                    | <u>A</u> uswahl                                                                                                    | Hilfe |  |  |

ABBILDUNG 70 EINSTELLUNGEN FÜR PROZESSBILD R&I, DAMIT ES ALS UNTERPROZESSBILD AUFGERUFEN WERDEN KANN

### 8.2 BEDIENLEISTE

Die Bedienfelder sollen am unteren Rand des Prozessbildes in der Bedienleiste erscheinen. Ist das Prozessbild aktiv, soll die Bedienleiste am unteren Rand des Bildschirms liegen. Die Positionierung hängt also von der Auflösung des Bildschirms ab.

Als Bedienfelder werden Verknüpfungsschaltflächen ausgewählt. Mit den Schaltflächen soll zwischen verschiedenen Unterprozessbildern gewechselt werden.

| Γ |    |
|---|----|
|   | -A |
|   | 1  |

Als Verknüpfung wird der Unterprozessbildwechsel (Abbildung 71) ausgewählt. Anschließend wird unter Auswahl eingestellt, welches Unterprozessbild angezeigt werden soll. Es müssen insgesamt drei Schaltflächen eingefügt werden.

- R&I
- Trends
- Messungen

|                         | Prozessbild          | > | Unterprozessbild anzeigen      |
|-------------------------|----------------------|---|--------------------------------|
|                         | Unterfenster         | > | Zusatzprozessbild anzeigen     |
|                         | Signale              | > | Prozessbildwechsel             |
|                         | Steuerung            | > | Unterprozessbildwechsel        |
|                         | Benutzer             | > | Zusatzprozessbildwechsel       |
|                         | Drucken              | > | Processitied and line and      |
|                         | Ändern               | > | Prozessbild schließen          |
| Einstellungen Verknünfu | Export / Löschen     | > | Unterfenster schließen         |
| Einstellungen verknapra | Anwendung            | > | Zusatzprozessbild schließen    |
| Verknünfungsart         | Prozess-Task         | > | Prozessbild aktualisieren      |
| Momentane Auswahl:      | Windows              | > | Prozessbildgröße ändern        |
| Keine Verknüpfung V     | Sonstige             | > | Prozessbildposition ändern     |
|                         | Keine Verknüpfung    |   | Prozessbild skalieren          |
|                         | Keine Verknüpfung    |   | Prozessbild-Parbpalette andern |
| Schriftart:             | Momentane Auswahl:   |   | Rücksprung                     |
| Arial, 9                |                      |   | Oben: 0 Obeweglich             |
| AaBb XvZ                | Online Augwahl       |   | Rechts: 320   Frei             |
|                         | Sicherheitenschfrage |   | Unten: 320 Breite / Höhe       |
| _                       | Sichemeitshaormage   |   |                                |
| Ändern                  | Auswahl              |   | Position festlegen             |
| Term für Freigabe:      | OK Abbrechen         |   | Hilfe                          |
| OK Abbre                | chen                 |   | Signale Hilfe                  |

ABBILDUNG 71 VERKNÜPFUNGSSCHALTFLÄCHE MIT AUSWAHL EINES UNTERPROZESSBILDWECHSELS

Eine zusätzliche Schaltfläche ist nötig, um das Programm zu beenden. Diese wird unten recht eingefügt. Dafür wir ein Verknüpfungsmakro gewählt. So ist es möglich mehrere Verknüpfungen nacheinander auszuführen. Die erste ist eine Sicherheitsabfrage (Abbildung 72).

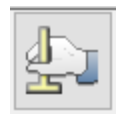

| Einstellungen Verknüpf<br>Verknüpfungsliste: | fungsmakro                                                   | ×                                                                          |                                                          |
|----------------------------------------------|--------------------------------------------------------------|----------------------------------------------------------------------------|----------------------------------------------------------|
| Neu                                          | Verknüpfungseinstellungen<br>Verknüpfungsart:<br>Prozessbild | Fensterposition und -typ:                                                  |                                                          |
| Term für Aktivierung od                      | Unterfenster<br>Signale<br>Steuerung                         |                                                                            | ertlenen V                                               |
| Schnellzugrifftaste:                         | Benutzer<br>Drucken<br>Ändern                                | Vonten: 320 Breate / Hone Intercounty I Iext: Program                      | m beenden?                                               |
| Anfangszustand igr                           | Export / Löschen<br>Anwendung<br>Prozess-Task                | Hilfe     J3D-Darstell.     In wenn Deakt.                                 | ~                                                        |
| OK Abbr                                      | ec Sonstige<br>Keine Verknüpfung                             | Meldungsfenster     Schaltfläc     Kennwortabfrage     Boolescher Ausdruck | hen: Ok / Abbrechei v Symbol: Frage v<br>Abbrechen Hilfe |

ABBILDUNG 72 VERNÜPFUNGSMAKRO ZUM BEENDEN DES PROGRAMMS. ERSTER PUMKT IN DER VERKNÜPFUNGSLISTE IST EINE SICHERHEITSABFRAGE.

Die zweite Verknüpfung ist das Beenden des Programms. Diese darf nur bei der Quittierung mit *OK* ausgeführt werden.

|                                 |                                  |   |                                     |                      |            |                      |             |    | Einstellungen Verknüpfungsmakro               | ×                       |
|---------------------------------|----------------------------------|---|-------------------------------------|----------------------|------------|----------------------|-------------|----|-----------------------------------------------|-------------------------|
|                                 |                                  |   |                                     |                      |            |                      |             |    | Verknüpfungsliste:                            |                         |
| Einstellungen Verknüpfungsmakro |                                  |   | Meldungsfenster (Programm beenden?) |                      |            |                      |             |    |                                               |                         |
| Verknüpfungsliste:              |                                  |   |                                     |                      |            |                      |             |    | 🖌 Programm beenden                            |                         |
| 📄 Meldungsfenster (             | Programm beenden?)               |   |                                     |                      |            |                      |             |    |                                               |                         |
|                                 | Verknüpfungseinstellungen        |   |                                     | ×                    | (          |                      |             |    |                                               |                         |
| Verknüpfungsart:                |                                  |   |                                     | For the second data  |            |                      |             |    |                                               |                         |
| Neu                             | Prozessbild                      | > |                                     | renster              | position u | na -typ:             |             |    | <u>N</u> eu <u>A</u> ndern Ent <u>f</u> ernen | Sei OK                  |
| Neu Alic                        | Unterfenster                     | > |                                     | Links:               | 0          | fixiert              |             |    | Term für Aktivierung oder Freigabe:           | Typ und Darstellung:    |
| Term für Aktivierung od         | Signale                          | > |                                     | Oben:                | 220        | O bewegiich          |             | н  | True                                          | Makro                   |
| True                            | Steuerung                        | > |                                     | Rechts:              | 320        | trei                 |             | н  | True                                          |                         |
|                                 | Benutzer                         | > |                                     | Unten:               | 320        | Breite / Höhe        |             | н  |                                               | I ransparente Flache    |
| Schnellzugrifftagte:            | Drucken                          | > |                                     |                      |            |                      | н           | ×  | ✓ Schaltfläche mit Text                       |                         |
| Keine                           | Ändern                           | > |                                     | Position festlegen   |            |                      |             | н  | Schnell <u>z</u> ugrifftaste:                 | Ende 🗸                  |
|                                 | Export / Löschen                 | > |                                     |                      |            | Hilfa                |             | н  | Keine                                         | Schaltfläche mit Bitman |
| l                               | Anwendung                        | > |                                     | Applika              | tion ausf  | ühren                |             | 11 |                                               |                         |
|                                 | Prozess-Task                     | > |                                     | Applikation anzeigen |            |                      |             | Ш  |                                               | 211                     |
| Annangszüstanu ign              | Windows                          | > |                                     | Dokument öffnen      |            |                      |             | Ш  |                                               | Komplexe 3D-Darstell.   |
| OK Abbr                         | ec Sonstige                      | > |                                     | Assoziie             | rtes Arch  | niv / Projekt öffnen |             | Ш  | Anfangszustand ignorieren                     | Ausblenden wenn Deakt   |
|                                 | Keine Verknüpfung Projekt öffnen |   |                                     | Ш                    |            |                      |             |    |                                               |                         |
| Projekt schließen               |                                  |   | n                                   |                      |            |                      | Circula USE |    |                                               |                         |
|                                 |                                  |   | 1                                   | Program              | nm beer    | nden                 |             |    | <u>OK</u> Abbrechen <u>S</u> chriftart        | Signale Hilte           |
|                                 |                                  |   |                                     | D                    |            | a such bandara       |             |    |                                               |                         |

ABBILDUNG 73 AUSWAHL VON PRORAMM BEENDEN AUS DEN VERKNÜPFUNGSEINSTELLUNGEN. DAS BEENDEN DARF NUR BEI OK AUSGEFÜHRT WERDEN.

## 8.3 ÜBERSCHRIFT

Jetzt fehlt auf der Übersichtsseite noch eine Überschrift. Die wird mithilfe eines statischen Textes eingebunden. Die Bedienleiste unten wird durch eine statische Linie in derselben Farbe abgetrennt.

|                                  |                                               | Verfahren       | stechnis       | ches Mo             | dell  |
|----------------------------------|-----------------------------------------------|-----------------|----------------|---------------------|-------|
| instellungen Statisches Textfi   | eld X                                         | 1               |                |                     |       |
| Text                             |                                               |                 |                |                     |       |
| Verfahrenstechnisches Mode       |                                               |                 |                |                     |       |
| Vordergrundfarbe:                | Hintergrundfarbe:                             |                 |                |                     |       |
| Weiß ~                           | Farbe8 V                                      |                 |                |                     |       |
| <u>R</u> ahmen:<br>Kein Rahmen ∽ | Ausrichtung                                   | Einstellungen S | tatische Linie |                     | ×     |
| 3D-Darstellung:                  | <ul> <li>zentriert</li> <li>rechts</li> </ul> | Earbe:          | ~              | Linien <u>a</u> rt: |       |
| Schriftart:<br>Arial, 21         | Drehung:                                      | Linienbreite:   |                | Pfeilspitze:        |       |
| AaBb                             | C Keine Drehung ∨ Ändern                      | 2               | ~              | Keine               | ~     |
| Text umbrechen                   | Kein Verzeichniseintrag 🗸 🗸                   | Kantenglät      | tung           |                     |       |
| Ausmaße anpassen                 | Hilfe                                         | ОК              | Abbrechen      |                     | Hilfe |

ABBILDUNG 74 STATISCHER TEXT ALS ÜBERSCHRIT IM ÜBERSICHTSBILD UND EINE STATISCHE LINIE, DIE DIE BEDIENLEISTE AM UNTEREN RAND VON DEM REST ABTRENNT

### 8.4 DATUM UND UHRZEIT

In der Überschriftzeile sollen zusätzlich Datum und Uhrzeit angezeigt werden. Dafür werden dynamische Textfelder mit den Funktionen date() und time() verwendet.

| Einstellungen Dynamisches Tex                                                                             | tfeld X                                                                            | Einstellungen Dynamisches Tex      | xtfeld ×                                                                                 |  |  |
|----------------------------------------------------------------------------------------------------|------------------------------------------------------------------------------------|------------------------------------|------------------------------------------------------------------------------------------|--|--|
| Textterm:                                                                                                 |                                                                                    | Textterm:                          |                                                                                          |  |  |
| date()                                                                                                    | < >                                                                                | time()                             | < >                                                                                      |  |  |
| Term für <u>V</u> ordergrundfarbe:                                                                        | Signale                                                                            | Term für <u>V</u> ordergrundfarbe: | Signale                                                                                  |  |  |
| weiß                                                                                                    |                                                                                    | weiß                               | •                                                                                        |  |  |
| Term für <u>H</u> intergrundfarbe:                                                                        |                                                                                    | Term für <u>H</u> intergrundfarbe: |                                                                                          |  |  |
| Farbe8                                                                                                    |                                                                                    | Farbe8                             | •                                                                                        |  |  |
| Drehung:<br>C3 Keine Drehung ✓<br>Rahmen:<br>Kein Rahmen ✓<br>3D-Darstellung:<br>✓<br>Verzeichniseintrag: | Ausrichtung:<br>Iinks<br>Zentriert<br>rechts<br>Schriftart<br>Arial, 9<br>AaBb XyZ | Drehung:                           | Ausrichtung:<br>○ links<br>○ zentriert<br>● rechts<br>Schriftart<br>Arial, 9<br>AaBb XyZ |  |  |
| Text umbrechen                                                                                            | <u>Ä</u> ndern                                                                     | Text umbrechen                     | <u>Ä</u> ndern                                                                           |  |  |
| <u>O</u> K Abbrechen                                                                                      | Hilfe                                                                              | <u>O</u> K Abbrechen               | Hilfe                                                                                    |  |  |

ABBILDUNG 75 UHRZEIT UND DATUM WERDEN MIT DYNAMISCHEN TEXTEN UND DEN ENTSPRECHENDEN FUNTIONEN ANGEZEIGT.

## 9 ERGEBNIS

Im Folgenden wird die Hauptseite mit ihren drei Unterbildern gezeigt.

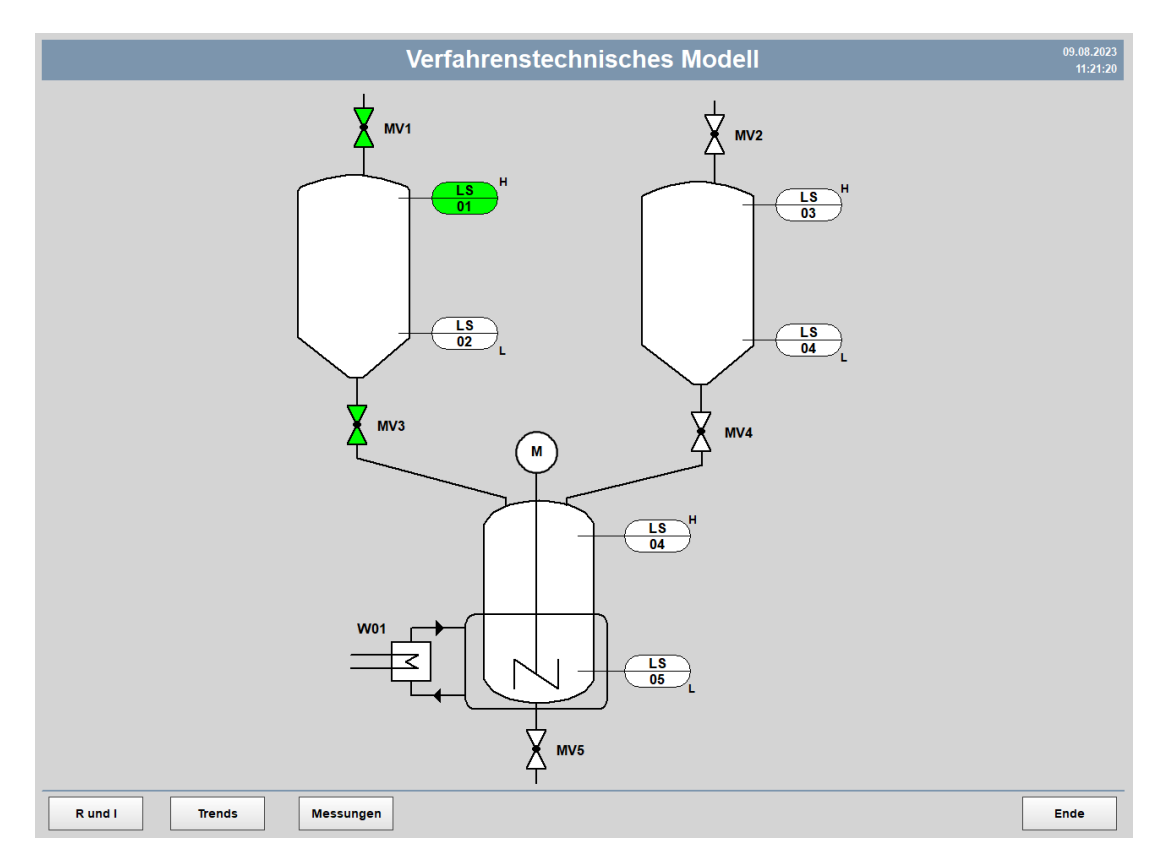

ABBILDUNG 76 PROZESSLEITSYSTEM STARTSEITE

**Tutorial: Visualisierung** 

WinErs-Didaktik

|                          | Verfahrenstechnisches Modell | 09.08.2023<br>11:21:35 |
|--------------------------|------------------------------|------------------------|
|                          |                              |                        |
|                          |                              |                        |
|                          |                              |                        |
|                          |                              |                        |
| R01 P                    |                              |                        |
| 1 501                    |                              |                        |
| L\$02                    |                              | _                      |
| LS03                     |                              | _                      |
| L\$05                    |                              | _                      |
|                          |                              |                        |
|                          |                              |                        |
|                          |                              |                        |
|                          |                              |                        |
|                          |                              |                        |
|                          |                              |                        |
|                          |                              |                        |
|                          |                              |                        |
|                          |                              |                        |
|                          |                              |                        |
| R und I Trends Messungen | ]                            | Ende                   |

#### ABBILDUNG 77 PROZESSLEITSYSTEM TRENDSEITE

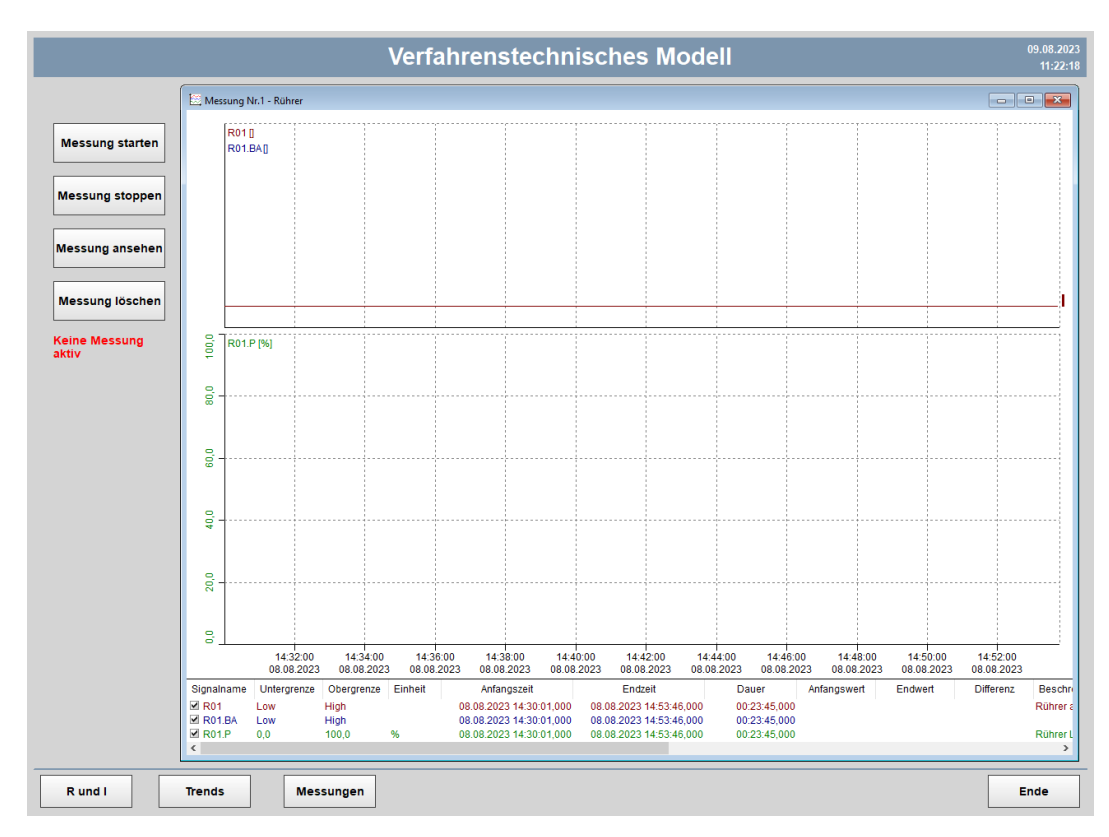

#### ABBILDUNG 78 PROZESSLEITSYSTEM MESSUNGSSEITE